# User Manual

Partner Match System

June, 2015

#### Table of Contents

| Hardware and Software Requirement | 3  |
|-----------------------------------|----|
| Access to the website             | 4  |
| Register as member                | 5  |
| Register- Account detail          | 5  |
| Register– Profile detail          | 6  |
| Register– Upload profile picture  | 9  |
| Register– Personality test        |    |
| Login as Member                   | 14 |
| Manual match                      | 15 |
| Auto Match                        | 19 |
| Face Match                        |    |
| Send new message                  |    |
| Read message                      |    |
| Message setting                   |    |
| Add to favorite                   |    |
| View Favorite list                |    |
| Delete favorite member            |    |
| View visitor                      |    |
| Update profile                    |    |
| Update profile picture            | 41 |
| Report violation                  | 44 |
| View success stories              | 47 |
| Share success story               | 49 |
| View random user                  | 51 |
| View Star Weekly Top 3            | 53 |
| FAQ                               | 55 |

### Hardware and Software Requirement

| Hardware                               | Software                            |
|----------------------------------------|-------------------------------------|
| Laptop/Desktop                         | Operating system - Windows, MAC, or |
| 512MB or Higher of Ram                 | Linux                               |
| Cable or DSL Internet connection, with | Web browsers – IE8, Firefox, Google |
| speed of 1Mbps / 3G Enable             | Chrome, Opera and Safari            |

Requirement to run the completed Partner Match System

#### Access to the website

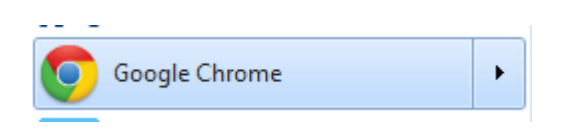

Step 1: Open a browser.

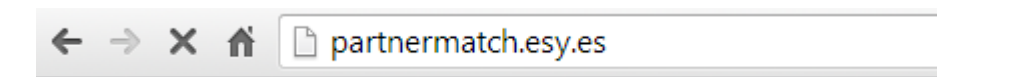

Step 2: Type the following website's URL link into the address bar.

http://partnermatch.esy.es/

Step 3: Waiting for the browser to load the content of webpage.

| Partner N     | latch                                     |                      |                      |                                                     | <ul><li>€ 04-2537284</li><li>☆ Hi, Guest</li></ul> |
|---------------|-------------------------------------------|----------------------|----------------------|-----------------------------------------------------|----------------------------------------------------|
| Home Register | Login FAQ Contacts                        | About us             |                      |                                                     |                                                    |
| LIKE PEOPLE   | CHAT WITH ANY                             | ONE                  | FIND YOUR MATCH      | Quick Register<br>User Name:<br>Email:<br>Password: |                                                    |
| Like People,  | 29,074 SINGLES ON<br>Chat with Anyone and | INENOW!<br>I Find yc | our match!!<br>○ ○ ○ | Re-enter Password:                                  |                                                    |

**Step 4**: The browser will display a home page of Partner Match System once loaded successfully.

**Register as member** 

**Register-** Account detail

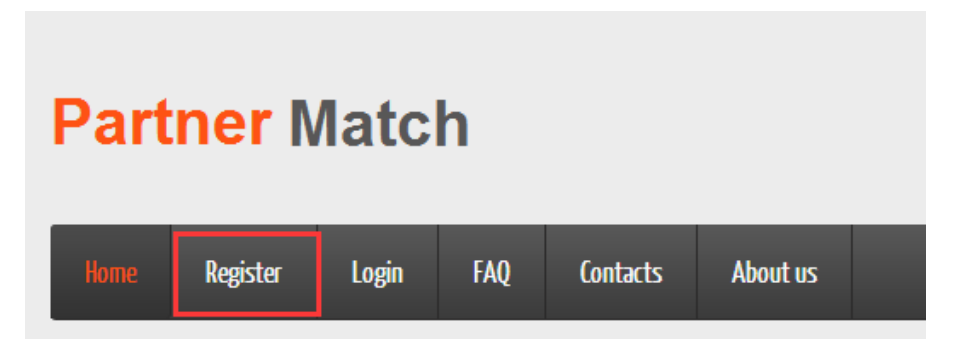

Step 1: User can click the Register link in the navigation bar.

Step 2: Waiting for the browser to load the content.

← → C A bttp://partnermatch.esy.es/

**Step 3**: A form will be displayed once the browser loaded successfully. If the browser do not respond, user can refresh the webpage by pressing F5 key.

| Register: Create account |                    |   |
|--------------------------|--------------------|---|
|                          |                    |   |
| User Name:               |                    | * |
| Email:                   |                    | * |
| Password:                |                    | * |
| Strength:                | Weak Normal Strong |   |
| Re-Enter Password:       |                    | * |
|                          | Continue           |   |

**Step 4**: Fill up all the account detail in the form.

If one of the fields encounters an invalid data input, a reminder or an alert will be provided to user.

| User Name:         | partnermatch          |  |
|--------------------|-----------------------|--|
| Email:             | partnermatch@gmail.ci |  |
| Password:          | ********              |  |
| Strength:          | Weak Normal Strong    |  |
| Re-Enter Password: | ********              |  |
|                    | Continue              |  |

Step 5: Click submit button once completed.

## **Register- Profile detail**

| Plea                            | ase check                             | the information of your location                           |
|---------------------------------|---------------------------------------|------------------------------------------------------------|
| +<br>-<br>Addr<br>Persi<br>Mala | ogle<br>ess:<br>aran Paya Ter<br>ysia | ubong 2, Taman Sri Relau, 11900 Bayan Lepas, Pulau Pinang, |
|                                 | Field                                 |                                                            |
|                                 | Country                               | Malaysia                                                   |
|                                 | State                                 | Pulau Pinang                                               |
|                                 | City                                  | Bayan Lepas                                                |
|                                 |                                       |                                                            |
|                                 |                                       | Correct Wrong                                              |

Step 1: Check the information of location.

| Field   |               |
|---------|---------------|
| Country | Malaysia      |
| State   | Pulau Pinang  |
| City    | Bayan Lepas   |
|         |               |
|         | Correct Wrong |

**Step 2**: Click the correct button if the information is correct; otherwise, click wrong button.

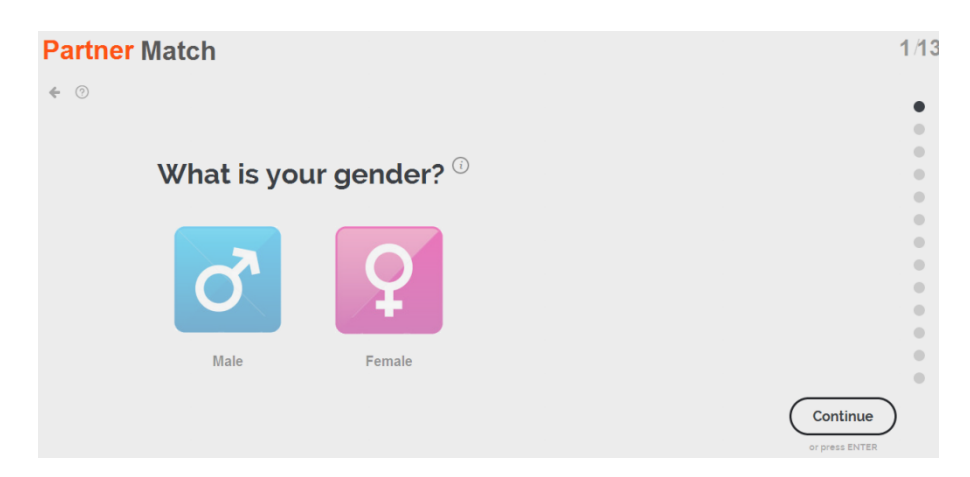

**Step 3**: Answer all the question in profile detail form. When users answer one question, the webpage will display next question automatically. If user didn't select the answer of question, a reminder or an alert will be provided to user.

| Review 8         | k Submit           |  |
|------------------|--------------------|--|
| What is your ger | nder?              |  |
| ď                | 2                  |  |
| Male             | Female             |  |
| When is your bir | thday?<br>* 1997 * |  |
| What is your eth | nicity?            |  |

Step 4: Review all the answer after completed the profile detail form.

| Political | Retail        | Sales     |
|-----------|---------------|-----------|
| Medical   | Self-Employed | Technical |
| Travel    | Others        |           |
|           |               |           |
|           |               | Submit    |

Step 5: Click the submit button once completed.

### **Register- Upload profile picture**

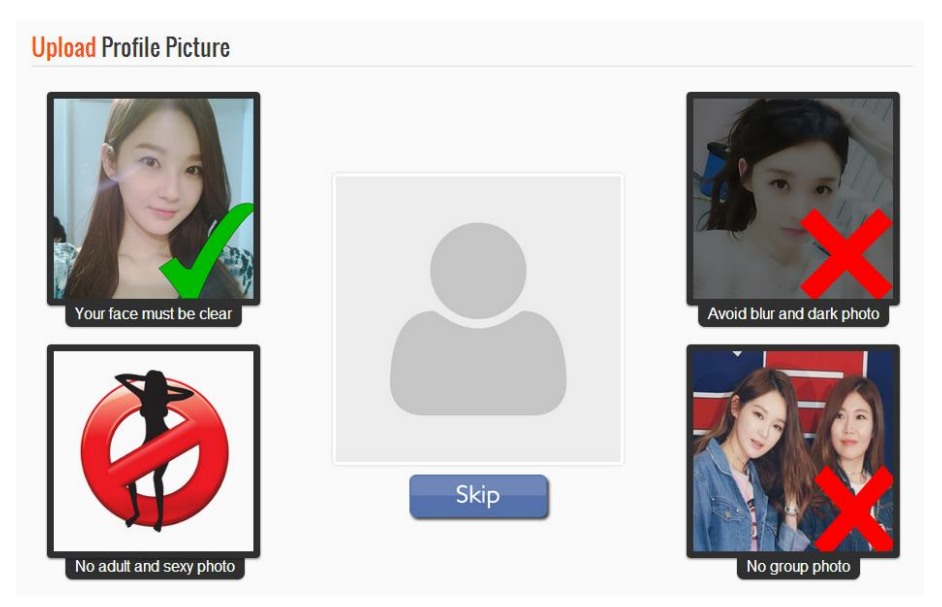

Step 1: Understand the rules before upload profile picture.

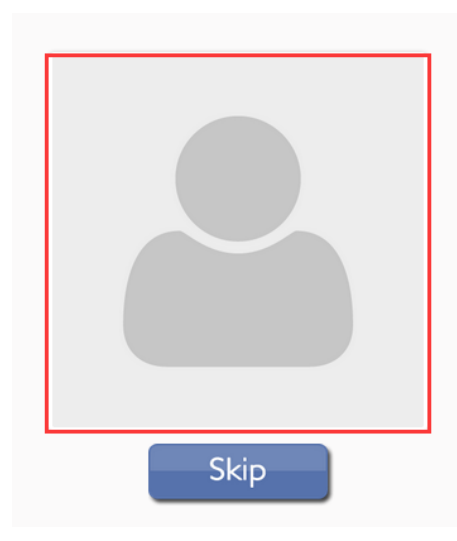

Step 2: Click on the empty profile picture to upload new profile picture.User can also click on the skip button to skip this step.

| hoose your pr | ofile pictu | re            |          |              |       |       |       |      |
|---------------|-------------|---------------|----------|--------------|-------|-------|-------|------|
| Local upload  | Choos       | e File No fil | e chosen |              |       |       |       |      |
|               |             |               |          |              |       |       |       |      |
|               |             |               |          |              |       |       |       |      |
|               |             |               |          |              |       |       |       |      |
| Rotate Left   | -15deg      | -30deg        | -45deg   | Rotate Right | 15deg | 30deg | 45deg | Done |

Step 3: Click on "Choose File" button if the user choose upload new profile picture.

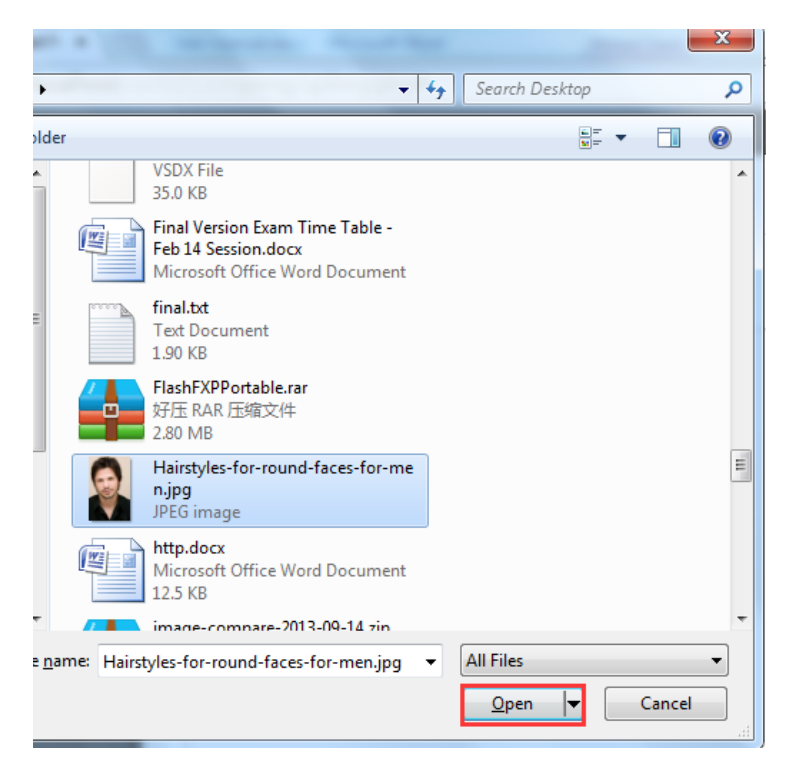

Step 4: Select a photo from user's PC or desktop, then click "Open".

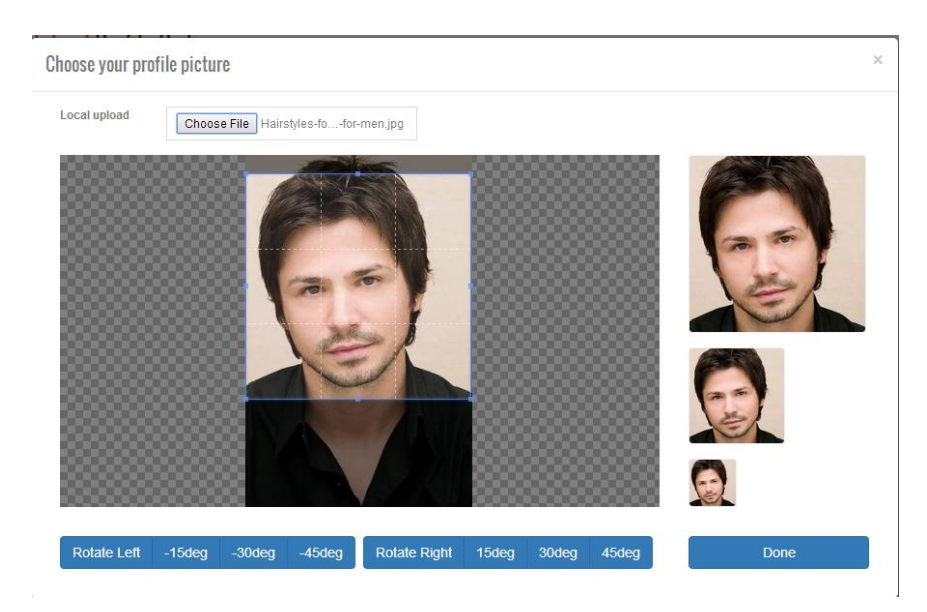

**Step 5**: Using the cropping tool to crop the profile picture. The user is allowed to adjust the size.

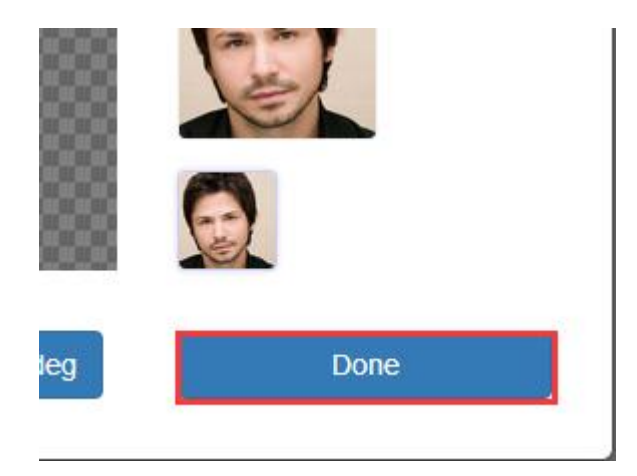

Step 6: Click on the "Done" button once completed.

#### **Register– Personality test**

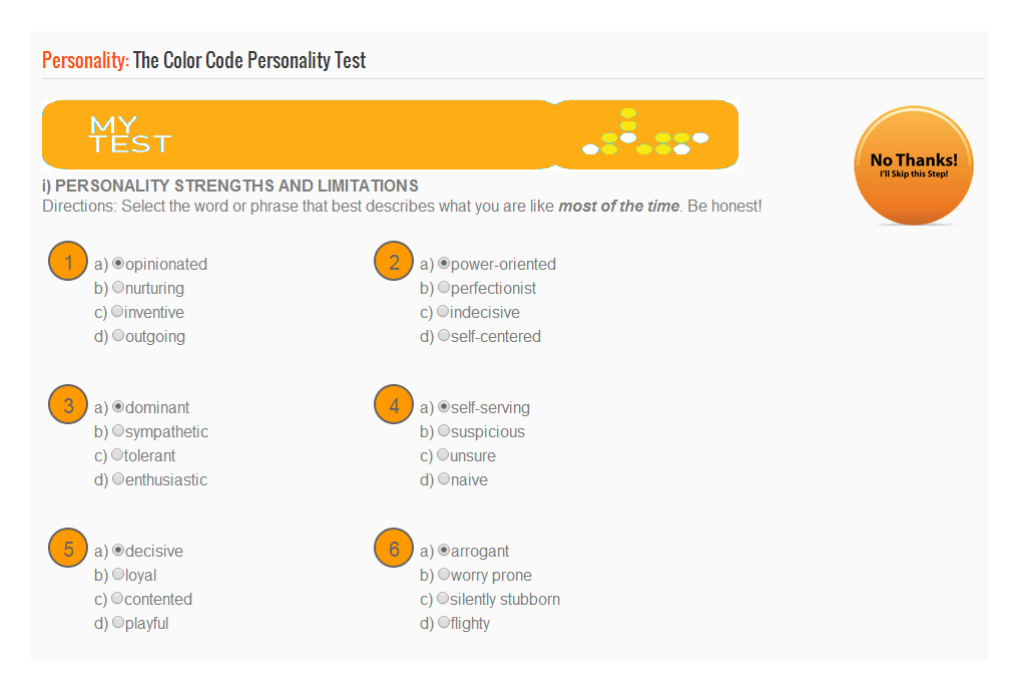

#### Step 1: Answer 45 questions of personality test.

The user is allowed to click on the "No, Thanks" button to skip this step.

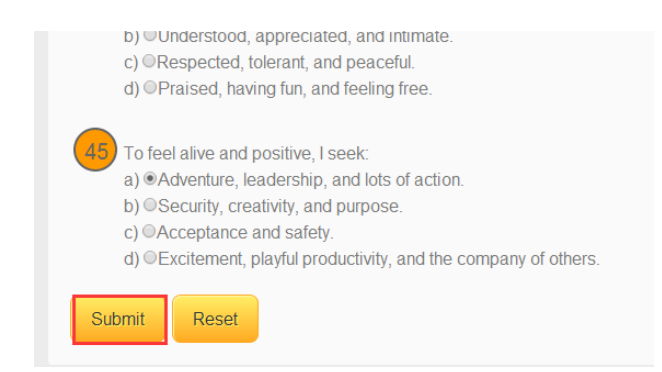

Step 2: Click the submit button once completed.

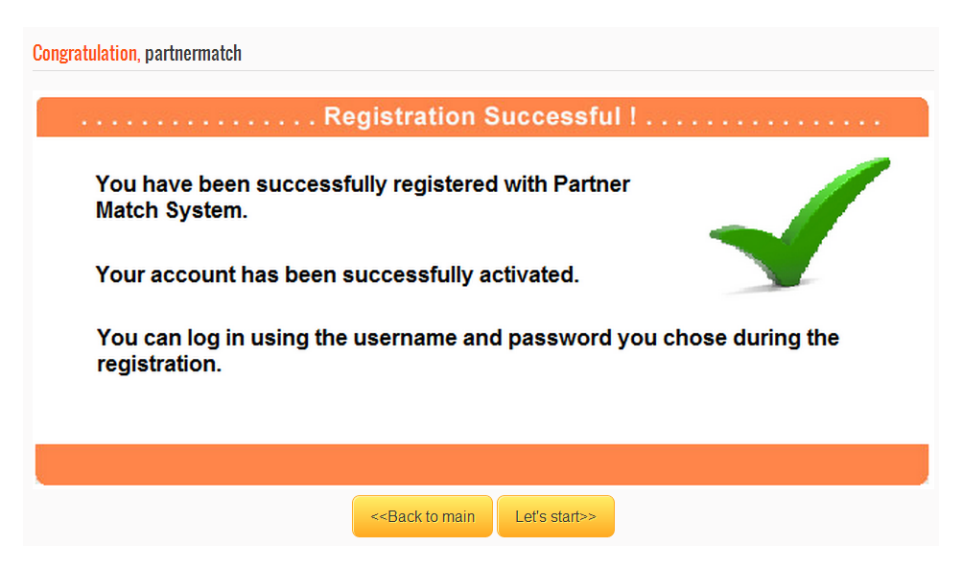

**Step 3**: The registration process is completed.

#### Login as Member

| Part | ner N    | latc  | h   |          |          |  |
|------|----------|-------|-----|----------|----------|--|
| Ноте | Register | Login | FAQ | Contacts | About us |  |

Step 1: User can click to Login in navigation bar.

Step 2: Waiting for the browser to load the content.

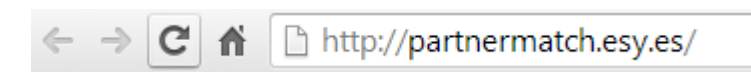

**Step 3**: A form will be displayed once the browser loaded successfully. If the browser do not respond, user can refresh the webpage by pressing F5 key.

| Login      |              |
|------------|--------------|
| User Name: | partnermatch |
| Password:  | *******      |
|            | Login        |

Step 4: Enter the username and password, then click submit button.

**Step 5**: Waiting the verification until the browser display a dialog message. In the dialog message, it will show the status of submitting the form.

- If login successfully, a link will be provided to user to navigate back to home page.
- If fail to login, an error message will be shown and allow the user to resubmit again.

#### Manual match

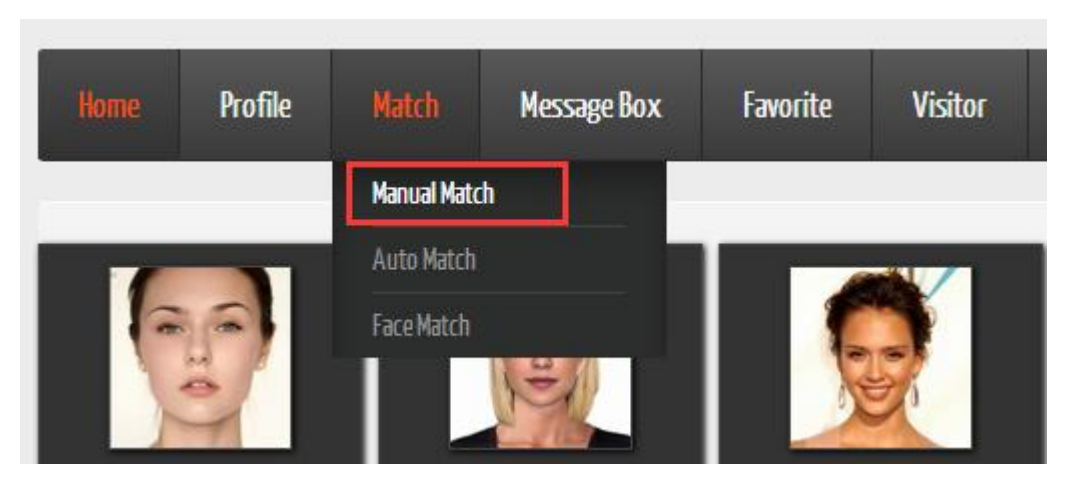

Step 1: User can click on "Manual Match" in navigation bar.

Step 2: Waiting for the browser to load the content.

| al Match          | Manual Ma | tching For | m         |
|-------------------|-----------|------------|-----------|
|                   |           |            |           |
| LOCATION*         |           |            |           |
| MILES STATE       |           |            |           |
| WITHIN 5 Miles OF | ME        |            |           |
| AGE*              | ONLINE    |            | ETHNICITY |
| FROM age TO age   | Any       |            | Any       |
| HEIGHT            |           | WEIGHT     |           |
| FROM Any TO Any   |           | Any TO Ar  | ıy        |
| FAITH             | LANGUAGE  |            | EDUCATION |
| Any               | Any       |            | Any       |
| DRINKS            |           | SMOKE      |           |
|                   |           |            |           |

**Step 3**: Fill up the necessary fields need in the manual matching form (location and age).

- If one of the necessary fields is empty, a reminder or an alert will be provided to user.

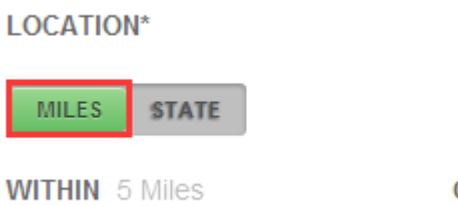

OF ME

**Step 4**: User is allowed to choose miles or state. Click on the miles to choose the distance or state.

| AGE*     |        |  |
|----------|--------|--|
| FROM age | TO age |  |

**Step 5**: Select the range of age.

| AGE*            | ONLINE        |                | ETHNICITY |
|-----------------|---------------|----------------|-----------|
| FROM age TO age | Any           |                | Any       |
| HEIGHT          |               | WEIGHT         |           |
| FROM Any TO Any |               | Any TO An      | у         |
| FAITH           | LANGUAGE      |                | EDUCATION |
| Any             | Any           |                | Any       |
| DRINKS          |               | SMOKE          |           |
| Any             |               | Any            |           |
| INTEREST        | PROFESSION    |                | SPORT     |
| Any             | Any           |                | Any       |
|                 | PERFECT MATCH | TECHNOLOGY (2) |           |
|                 | C             | $\square$      |           |
|                 | Submi         | it Form        |           |

**Step 6**: Select other condition if the user need.

| PERFECT | MATCH TECHNO | DLOGY ⑦ |
|---------|--------------|---------|
|         | $\bigcirc$   |         |

Step 7: Click on the "switch" to switch on the Perfect Match Technology if user need.

| Any                      | Any |
|--------------------------|-----|
| PERFECT MATCH TECHNOLOGY |     |
| Submit Form              |     |

Step 8: Click on the submit form button once completed.

|            |                  |                | Usernan              | <mark>1e:</mark> test13 |           |                 |           |          |
|------------|------------------|----------------|----------------------|-------------------------|-----------|-----------------|-----------|----------|
|            |                  | 66             | ID                   | 1018                    | Birthdat  | te 1989-10-31   | Ethnicity | Chinese  |
|            | 28               | had 1          | Gender               | Female                  | State     | Melaka          | City      | Jasin    |
|            |                  |                | Height               | 156                     | Weight    | 40              | Color     |          |
| D          | 1017             |                |                      |                         |           |                 |           |          |
| Jsername   | test11           |                | 9 2.92 M             | Ailes                   |           |                 |           |          |
| Email      | test11@gmail.com |                |                      |                         |           |                 |           |          |
| Gender     | Male             | Match Percenta | ge: 92.85%           |                         |           |                 |           |          |
| DOB        | 1986-11-19       |                |                      |                         |           |                 |           |          |
| Color      |                  |                | Usernan              | ne: test9               |           |                 |           |          |
| Reg Date   | 2015-01-23       |                | ID                   | 1015                    | Birthdate | 1979-05-23      | Ethnicity | Chinese  |
| Last Login | 2015-06-17       | 00             | Gender               | Female                  | State     | Negeri Sembilan | City      | Seremban |
| Acc.Status | active           | 6              | Uninte               | 455                     | Malaka    | tegen cembran   | Onlan     | ourempan |
|            |                  |                | Height               | 155                     | weight    | 48              | Color     |          |
|            |                  |                | In the second second |                         |           |                 |           |          |

Step 9: View the match(es) result.

| 1   | ID       | 1018   | Birthdate | 1989-10-31 | Ethnicity | Chinese |
|-----|----------|--------|-----------|------------|-----------|---------|
| a F | Gender   | Female | State     | Melaka     | City      | Jasin   |
| -   | Height   | 156    | Weight    | 40         | Color     |         |
| -   | 9 2.92 N | liles  |           |            |           |         |

Step 10: User can click on the detail button to view their detail information.

| test13 's Profile |             |                     |
|-------------------|-------------|---------------------|
| 2                 | Username    | test13              |
|                   | Gender      | Female              |
|                   | Birthdate   | 1989-10-31          |
|                   | State:      | Melaka              |
|                   | City:       | Jasin               |
|                   | Ethnicity:  | Chinese             |
|                   | Language:   | Chinese Language    |
|                   | Faith:      | Buddhism            |
|                   | Education:  | Secondary education |
|                   | Height:     | 156                 |
|                   | Weight:     | 40                  |
|                   | Drink:      | No                  |
|                   | Smoke:      | No                  |
|                   | Sports:     | Baseball            |
|                   | Interest:   | Book club           |
|                   | Profession: | Technical           |
|                   | Color code: |                     |

**Step 11**: View the profile of member.

#### **Auto Match**

| Home | Profile | Match       | Message Box | Favorite |
|------|---------|-------------|-------------|----------|
|      |         | Manual Matc | h           |          |
|      |         | Auto Match  |             |          |
|      |         | Face Match  |             | 6        |

Step 1: User can click on "Auto Match" in navigation bar.

Step 2: Waiting for the browser to load the content.

|                  | Auto Matching Form         |  |
|------------------|----------------------------|--|
| SEARCH BY        |                            |  |
| DEFAULT PRIORITY |                            |  |
|                  | PERFECT MATCH TECHNOLOGY ⑦ |  |
|                  | $\bigcirc$                 |  |
|                  |                            |  |
|                  |                            |  |

Step 3: User can select search by default or priority.

- User no need to enter any data if search by default.
- User need to rate the priority of condition if search by priority.

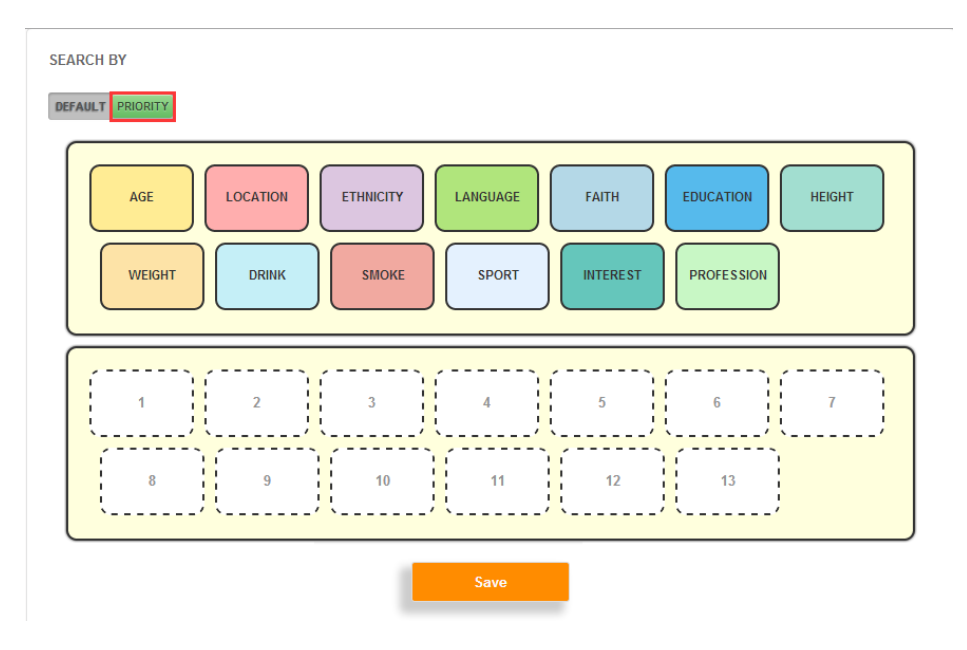

Step 4: User can click on search by priority.

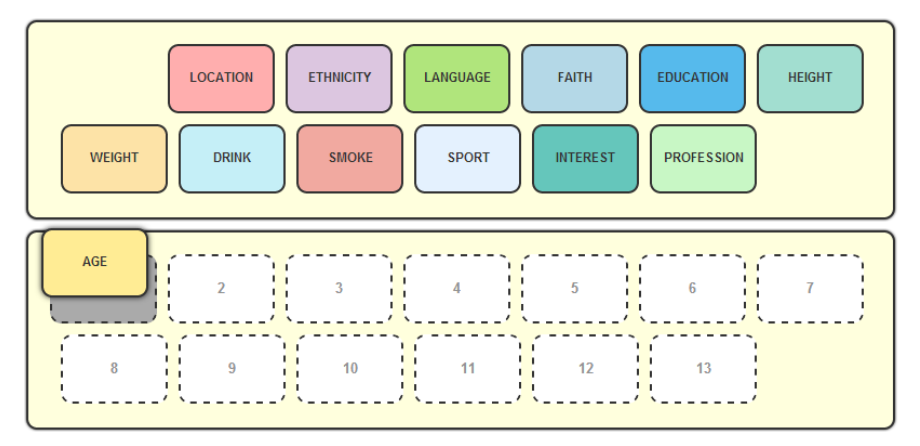

**Step 5**: User can drag and drop the conditions to the boxes of sequences.

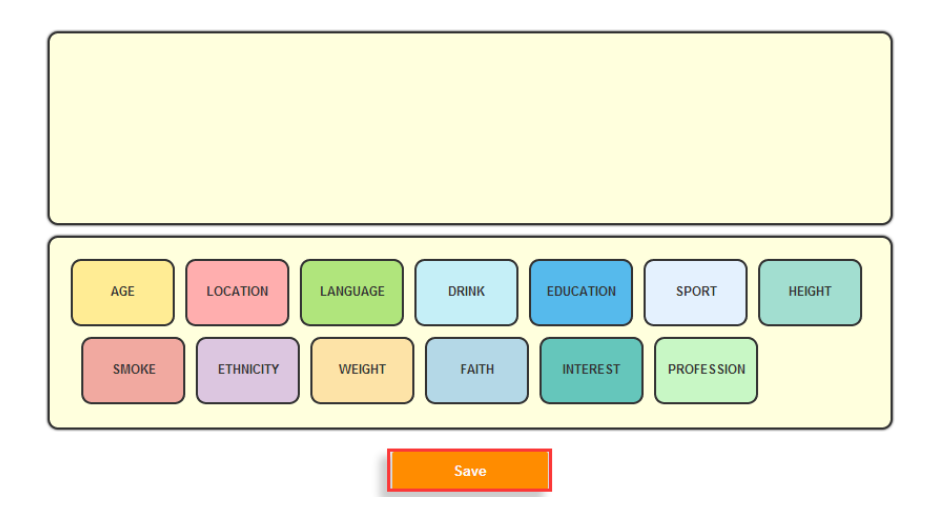

**Step 6**: Click on the "Save" button once completed.

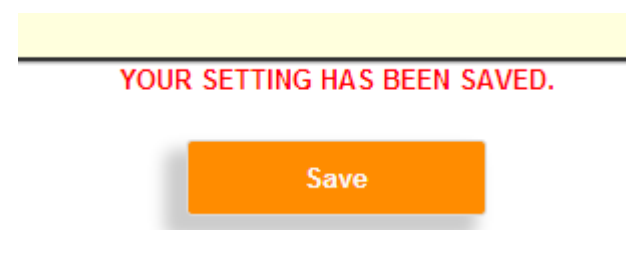

**Step 7**: The priority has been saved successfully.

| PERFEC1 | MATCH TECHNO | DLOGY (?) |
|---------|--------------|-----------|
|         | $\bigcirc$   |           |

Step 8: Click on the "switch" to switch on the Perfect Match Technology if user need.

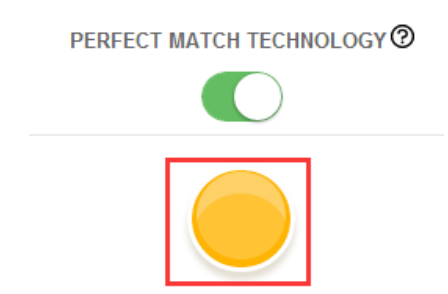

Step 8: Click on the matching button once completed.

|            | test11           |                | Usernam     | e: test13 |           |                           |           |         |
|------------|------------------|----------------|-------------|-----------|-----------|---------------------------|-----------|---------|
| AV4        |                  | 66             | ID          | 1018      | Birthdate | 1989-10 <mark>-</mark> 31 | Ethnicity | Chinese |
|            | -                | land 1         | Gender      | Female    | State     | Melaka                    | City      | Jasin   |
|            |                  |                | Height      | 156       | Weight    | 40                        | Color     |         |
| ID         | 1017             |                |             |           |           |                           |           |         |
| Username   | test11           |                | 9 2.92 N    | liles     |           |                           |           |         |
| Email      | test11@gmail.com |                |             |           |           |                           |           |         |
| Gender     | Male             | Match Percenta | age: 92.85% |           |           |                           |           | De      |
| DOB        | 1986-11-19       |                |             |           |           |                           |           |         |
| Color      |                  |                |             |           |           |                           |           |         |
| Reg Date   | 2015-01-23       |                |             |           |           |                           |           |         |
| Last Login | 2015-06-17       |                |             |           |           |                           |           |         |
|            |                  |                |             |           |           |                           |           |         |

**Step 9**: View the match(es) result.

|       | ID       | 1018   | Birthdate | 1989-10-31 | Ethnicity | Chinese |
|-------|----------|--------|-----------|------------|-----------|---------|
| and P | Gender   | Female | State     | Melaka     | City      | Jasin   |
|       | Height   | 156    | Weight    | 40         | Color     |         |
| -     | 9 2.92 N | liles  |           |            |           |         |

Step 10: User can click on the detail button to view their detail information.

| test13 's Profile |             |                     |
|-------------------|-------------|---------------------|
|                   | Username    | test13              |
|                   | Gender      | Female              |
|                   | Birthdate   | 1989-10-31          |
|                   | State:      | Melaka              |
|                   | City:       | Jasin               |
| -                 | Ethnicity:  | Chinese             |
|                   | Language:   | Chinese Language    |
|                   | Faith:      | Buddhism            |
|                   | Education:  | Secondary education |
|                   | Height:     | 156                 |
|                   | Weight:     | 40                  |
|                   | Drink:      | No                  |
|                   | Smoke:      | No                  |
|                   | Sports:     | Baseball            |
|                   | Interest:   | Book club           |
|                   | Profession: | Technical           |
|                   | Color code: |                     |

**Step 11**: View the profile of member.

#### **Face Match**

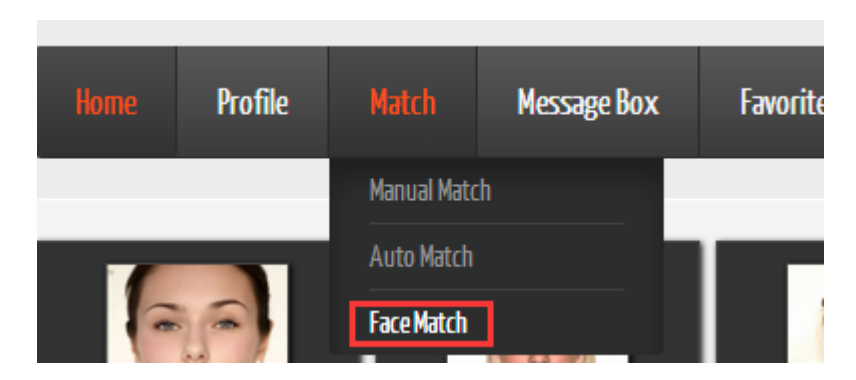

Step 1: User can click on "Face Match" in navigation bar.

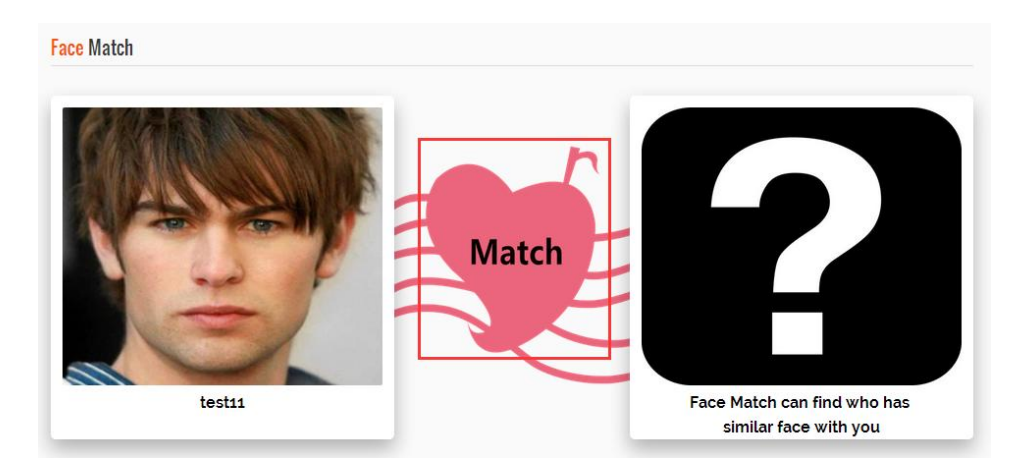

Step 3: Click on the "Match" button

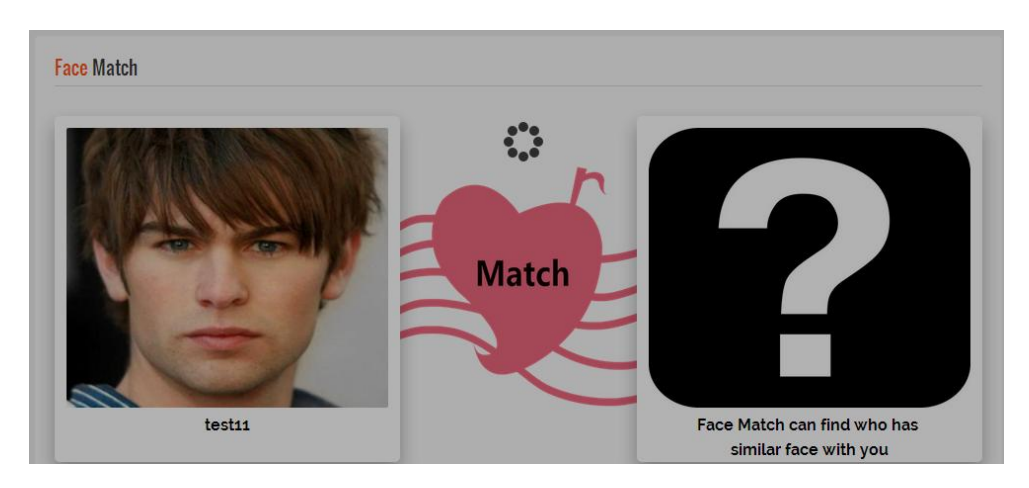

**Step 4**: Waiting for the matching result.

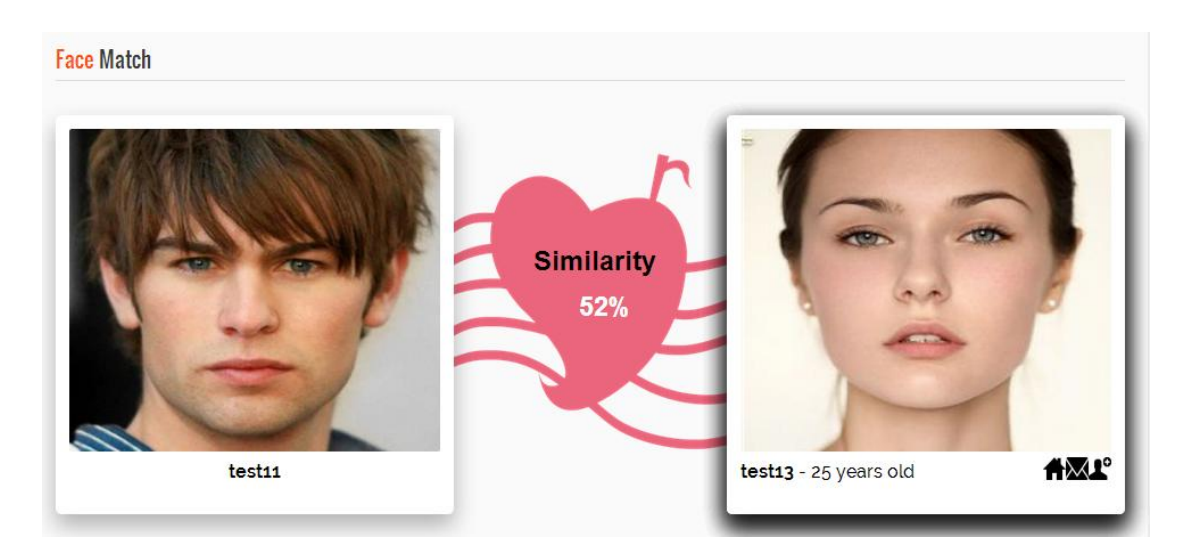

**Step 5**: View the percentage of similarity.

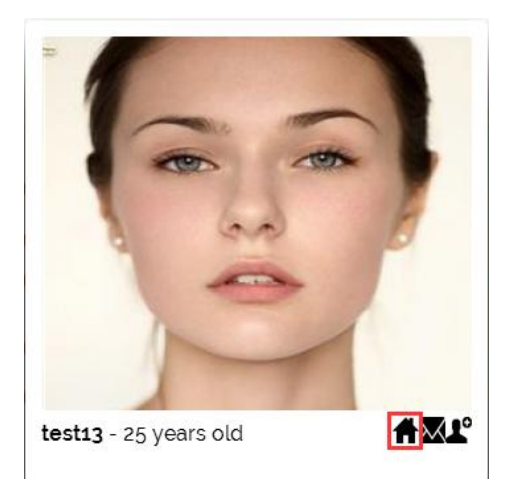

Step 6: User can click on the "Home" icon to view their profile.

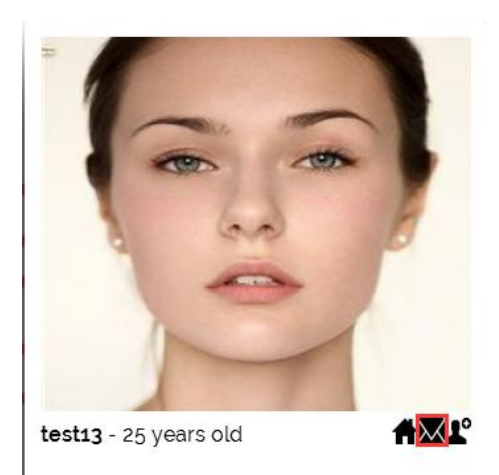

Step 7: User can click on the "PM" icon to send new message.

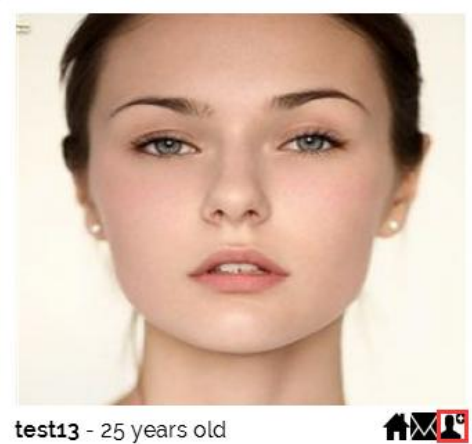

Step 8: User can click on the "Add to favorite" icon to add member into favorite list.

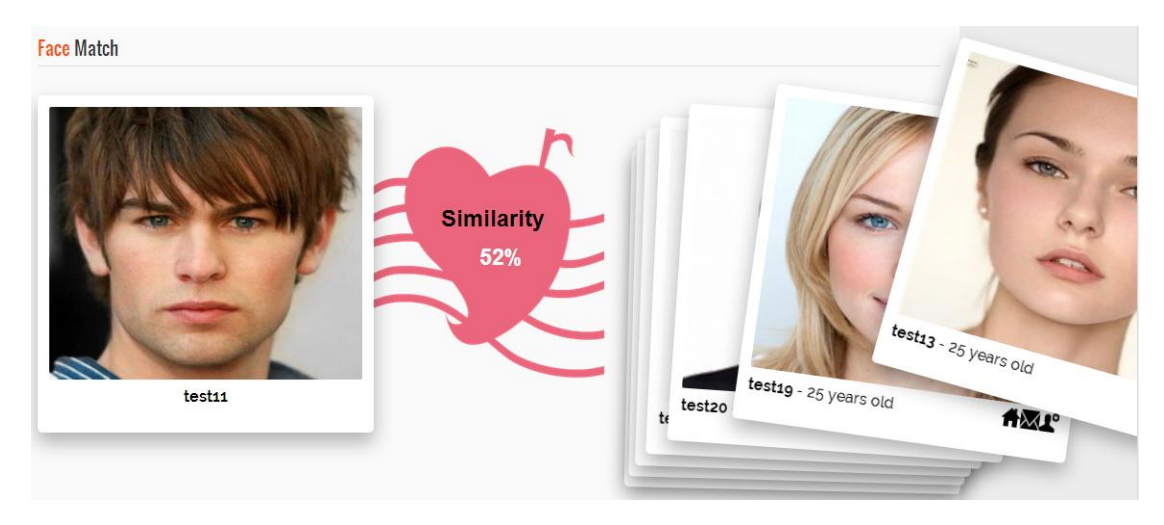

Step 9: User can "drag" the column to view the similarity of next member.

#### Send new message

| test13 's Profile |            |                     |
|-------------------|------------|---------------------|
| 2                 | Username   | test13              |
|                   | Gender     | Female              |
|                   | Birthdate  | 1989-10-31          |
|                   | State:     | Melaka              |
| and t             | City:      | Jasin               |
| ~                 | Ethnicity: | Chinese             |
|                   | Language:  | Chinese Language    |
|                   | Faith:     | Buddhism            |
|                   | Education: | Secondary education |
|                   | Height:    | 156                 |
|                   | Weight:    | 40                  |
|                   | Drink:     | No                  |
|                   | Smoke:     | No                  |
|                   | Sports:    | Baseball            |
|                   | Interest   | Book club           |

**Step 1**: Visit the profile of any member.

| and C | City:       | Jasin               |
|-------|-------------|---------------------|
| -     | Ethnicity:  | Chinese             |
|       | Language:   | Chinese Language    |
|       | Faith:      | Buddhism            |
|       | Education:  | Secondary education |
|       | Height:     | 156                 |
|       | Weight:     | 40                  |
|       | Drink:      | No                  |
|       | Smoke:      | No                  |
|       | Sports:     | Baseball            |
|       | Interest:   | Book club           |
|       | Profession: | Technical           |
|       | Color code: |                     |

Step 2: Scroll down to the bottom of profile page.

|  | Sports:     | Baseb |
|--|-------------|-------|
|  | Interest:   | Book  |
|  | Profession: | Techn |
|  | Color code: |       |

Step 3: Click on "Send Message" button.

| Message Box                    | ssage Box                                                 |  |  |  |  |  |  |  |
|--------------------------------|-----------------------------------------------------------|--|--|--|--|--|--|--|
| New Per<br>Please fill the fol | rsonal Message<br>Jowing form to send a Personal message. |  |  |  |  |  |  |  |
| Title :                        |                                                           |  |  |  |  |  |  |  |
| Username :                     | test13                                                    |  |  |  |  |  |  |  |
| Message :                      | Enter your message here                                   |  |  |  |  |  |  |  |
|                                | Send                                                      |  |  |  |  |  |  |  |

Step 4: Fill up the necessary fields need in the new message form (title and message).

- If one of the necessary fields is empty, a reminder or an alert will be provided to user.

| New Per<br>Please fill the fol | sonal Message<br>lowing form to send a Personal message. |
|--------------------------------|----------------------------------------------------------|
| Title :                        | Hi                                                       |
| Username :                     | test13                                                   |
| Message :                      | How are you?                                             |
|                                | Send                                                     |

Step 5: Click on "Send" button once completed.

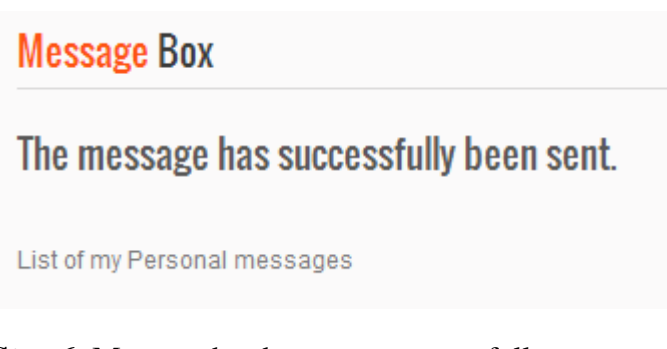

Step 6: Message has been sent successfully.

#### Read message

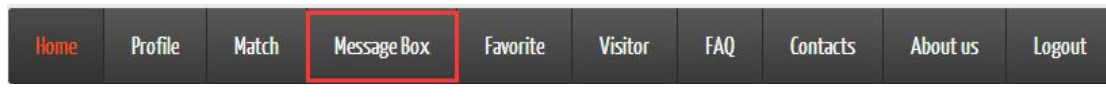

Step 1: User can click on "Message box" in navigation bar.

|             | test11           |           | Message Box<br>Unread Messages(1): |             |                     |  |  |
|-------------|------------------|-----------|------------------------------------|-------------|---------------------|--|--|
|             | 37               | Title     | Nb. Replies                        | Participant | Date of creation    |  |  |
| ID          | 1017             | Hi        | 0                                  | test13      | 2015-06-18 12:57:21 |  |  |
| Username    | test11           |           |                                    |             |                     |  |  |
| Email       | test11@gmail.com | D 114     | (4)                                |             |                     |  |  |
| Gender      | Male             | Read Mess | sages(I):                          |             |                     |  |  |
| DOB         | 1986-11-19       |           |                                    |             |                     |  |  |
| Color       |                  | Title     | Nb. Replies                        | Participant | Date or creation    |  |  |
| Reg Date    | 2015-01-23       | hollo     | 2                                  | tost12      | 2015 05 10 17:55:45 |  |  |
| Last Login  | 2015-06-18       | Hello     | 3                                  | lesi 15     | 2010-00-19 17.00.40 |  |  |
| Acc. Status | active           |           |                                    |             |                     |  |  |
|             |                  | Message S | Setting: Medium Level              |             |                     |  |  |
| Matching    | Method           | Change M  | ly Setting                         |             |                     |  |  |

Step 3: View the message in the message box.

|                                                                |                                                          | Unread Messages(1): |             |                       |                                         |  |
|----------------------------------------------------------------|----------------------------------------------------------|---------------------|-------------|-----------------------|-----------------------------------------|--|
| Y                                                              |                                                          | Title               | Nb. Replies | Participant           | Date of creation                        |  |
| ID                                                             | 1017                                                     | HI                  | 0           | test13                | 2015-06-18 12:57:21                     |  |
| Username                                                       | test11                                                   |                     |             |                       |                                         |  |
| Email                                                          | test11@gmail.com                                         |                     |             |                       |                                         |  |
|                                                                |                                                          | Read Mess           | sages(1);   |                       |                                         |  |
| Gender                                                         | Male                                                     | noud most           |             |                       |                                         |  |
| Gender<br>DOB                                                  | Male<br>1986-11-19                                       | noud most           |             |                       |                                         |  |
| Gender<br>DOB<br>Color                                         | Male<br>1986-11-19                                       | Title               | Nb. Replies | Participant           | Date or creation                        |  |
| Gender<br>DOB<br>Color<br>Reg Date                             | Male<br>1986-11-19<br>2015-01-23                         | Title               | Nb. Replies | Participant           | Date or creation                        |  |
| Gender<br>DOB<br>Color<br>Reg Date<br>Last Login               | Male<br>1986-11-19<br>2015-01-23<br>2015-06-18           | Title               | Nb. Replies | Participant<br>test13 | Date or creation<br>2015-05-19 17:55:45 |  |
| Gender<br>DOB<br>Color<br>Reg Date<br>Last Login<br>Acc.Status | Male<br>1986-11-19<br>2015-01-23<br>2015-06-18<br>active | Title               | Nb. Replies | Participant<br>test13 | Date or creation<br>2015-05-19 17:55:45 |  |
| Gender<br>DOB<br>Color<br>Reg Date<br>Last Login<br>Acc.Status | Male<br>1986-11-19<br>2015-01-23<br>2015-06-18<br>active | Title<br>hello      | Nb. Replies | Participant<br>test13 | Date or creation<br>2015-05-19 17:55:45 |  |

Step 4: Choose the personal message from message box.

Step 5: Waiting for the browser to load the conversation.

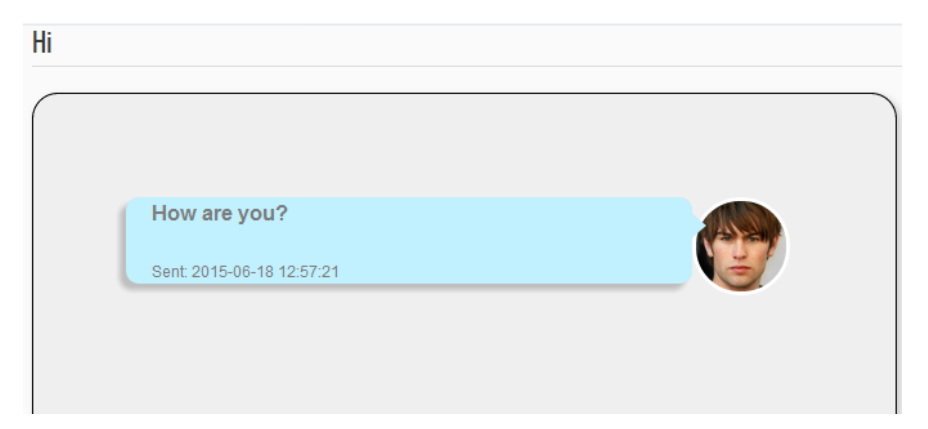

Step 6: View the conversation.

- User can ignore the message if they are not interested.
- User can reply the message if they are interested.

| Type your message here |  |
|------------------------|--|
|                        |  |
| Send                   |  |

**Step 7**: User can reply message to sender. User is allowed to type message into the input field in the bottom of read message page and click the "Send" button once completed.

Message setting

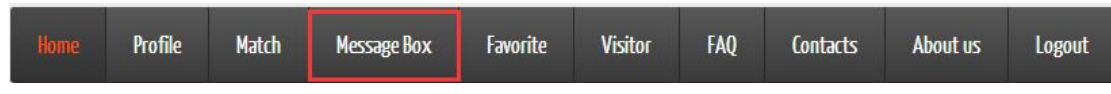

Step 1: User can click on "Message box" in navigation bar.

| Title<br>You have | Nb. Replies        | Participant                        | Date of creation                                                                                                |  |  |  |
|-------------------|--------------------|------------------------------------|----------------------------------------------------------------------------------------------------|--|--|--|
| You have          | no unread message. |                                    |                                                                                                    |  |  |  |
| Pood Moor         |                    |                                    |                                                                                                    |  |  |  |
| Poord Moor        |                    |                                    |                                                                                                    |  |  |  |
| Road Mago         | Read Messages(2):  |                                    |                                                                                                    |  |  |  |
| Reau mess         |                    |                                    |                                                                                                    |  |  |  |
|                   | 1                  |                                    | 1 martine and the second second second second second second second second second second second second second se |  |  |  |
| Title             | Nb. Replies        | Participant                        | Date or creation                                                                                                |  |  |  |
| 1.6               |                    | test10                             | 2016 No. 10 10 20 20                                                                                            |  |  |  |
| П                 |                    | lestro                             |                                                                                                    |  |  |  |
| hello             |                    | test13                             |                                                                                                    |  |  |  |
|                   | Hi<br>hello        | Title Nb. Replies   Hi 0   hello 3 | Title     Nb. Replies     Participant       Hi     0     test13       hello     3     test13                    |  |  |  |

Step 2: Click on "Change My Setting" button.

| Messag | e Setting                                      |                                       |                                |                                           |
|--------|------------------------------------------------|---------------------------------------|--------------------------------|-------------------------------------------|
|        | High level - E<br>Medium leve<br>Low level - F | Block message fr<br>I – Only received | rom all membe<br>I message fro | ers.<br>m favorite list member.<br>mbers. |
|        | Please selec                                   | t level                               | High Level                     |                                           |
|        | LOW Level                                      | Medium Lever                          | High Level                     |                                           |
|        | Submit                                         |                                       |                                |                                           |

**Step 3**: Select the level of personal message.

| High level - Block message from all members.<br>Medium level – Only received message from favorite list member.<br>Low level – Received message from all members. |              |            |  |  |  |  |
|----------------------------------------------------------------------------------------------------|--------------|------------|--|--|--|--|
| Please select level                                                                                                    |              |            |  |  |  |  |
| Low Level                                                                                                    | Medium Level | High Level |  |  |  |  |
| Submit                                                                                                    |              |            |  |  |  |  |

Step 4: Click on "Submit" button once completed.

#### Add to favorite

| test13 's Profile |            |                     |
|-------------------|------------|---------------------|
| R                 | Username   | test13              |
|                   | Gender     | Female              |
| and the           | Birthdate  | 1989-10-31          |
|                   | State:     | Melaka              |
| 1 600 0           | City:      | Jasin               |
| -                 | Ethnicity: | Chinese             |
|                   | Language:  | Chinese Language    |
|                   | Faith:     | Buddhism            |
|                   | Education: | Secondary education |
|                   | Height:    | 156                 |
|                   | Weight:    | 40                  |
|                   | Drink:     | No                  |
|                   | Smoke:     | No                  |
|                   | Sports:    | Baseball            |
|                   | Interest   | Book club           |

**Step 1**: Visit the profile of any member.

| and D | City:       | Jasin               |
|-------|-------------|---------------------|
| -     | Ethnicity:  | Chinese             |
|       | Language:   | Chinese Language    |
| -     | Faith:      | Buddhism            |
|       | Education:  | Secondary education |
|       | Height:     | 156                 |
|       | Weight:     | 40                  |
|       | Drink:      | No                  |
|       | Smoke:      | No                  |
|       | Sports:     | Baseball            |
|       | Interest:   | Book club           |
|       | Profession: | Technical           |
|       | Color code: |                     |

Step 2: Scroll down to the bottom of profile page.

|                                     | Interest:    | Book club |
|-------------------------------------|--------------|-----------|
|                                     | Profession:  | Technical |
|                                     | Color code:  | -         |
|                                     | Color code:  |           |
| Found Massacra Report Violation Add | To Foundatio |           |

Step 3: Click on "Send Message" button.

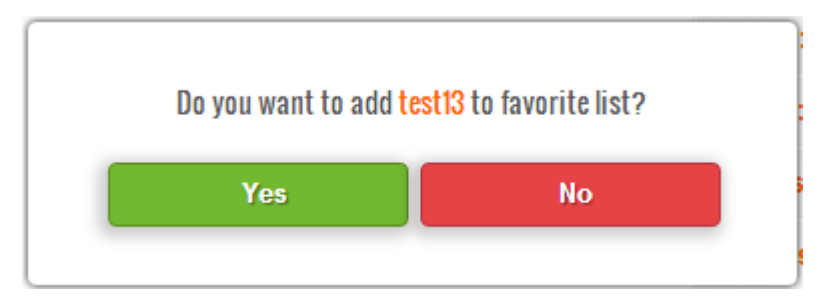

#### **Step 4**: The confirmation is pop-up.

- Click "Yes" button if user want to add member to favorite list.
- Click "No" button if user want to cancel.

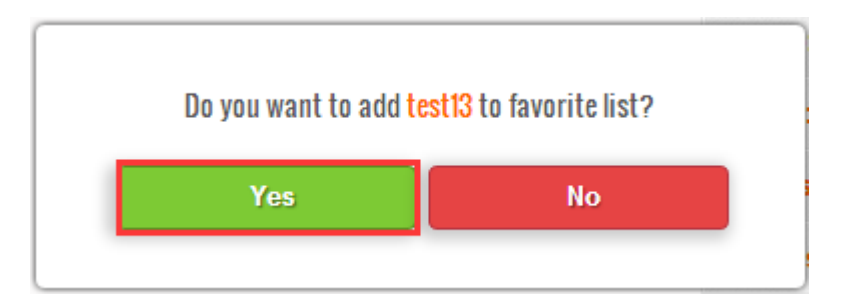

Step 5: Click on the "Yes" button.

| Congratution, test13 has been | n added to your favorite list |
|-------------------------------|-------------------------------|
| View Favorite                 | Continue                      |
|                               |                               |

**Step 6**: Member has been added to favorite list.

#### **View Favorite list**

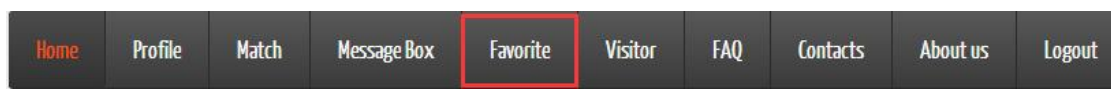

Step 1: User can click on "Favorite" in navigation bar.

| 1         | test11           | Favorite Member |      |               |   |  |
|-----------|------------------|-----------------|------|---------------|---|--|
|           |                  | 100             |      |               | - |  |
| D         | 1017             |                 | 10   | 0             |   |  |
| Isername  | test11           |                 | E.A. |               |   |  |
| mail      | test11@gmail.com | Kana            |      |               |   |  |
| Sender    | Male             | Lest29          |      | iest13        |   |  |
| OOB       | 1986-11-19       | User ID: 1031   | Θ    | User ID: 1018 | 0 |  |
| olor      |                  | Details         |      | Details       |   |  |
| leg Date  | 2015-01-23       |                 |      |               |   |  |
| ast Login | 2015-06-18       |                 |      |               |   |  |
|           |                  |                 |      |               |   |  |

Step 3: View the member in favorite list.

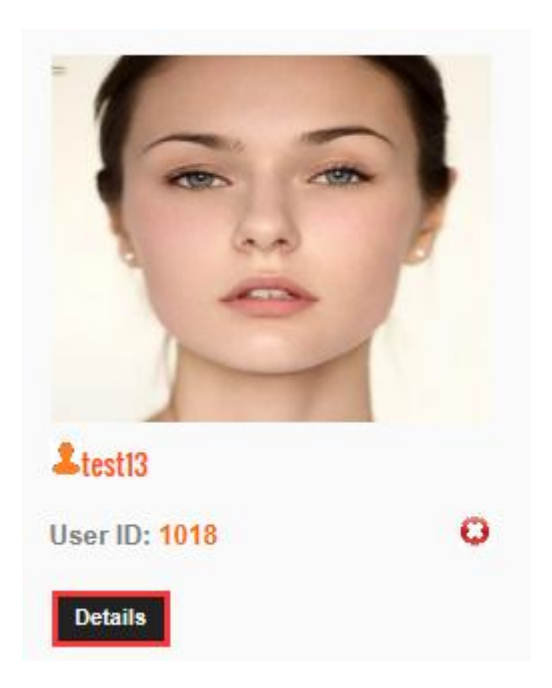

Step 4: User can click on "Details" button to visit member profile.

#### **Delete favorite member**

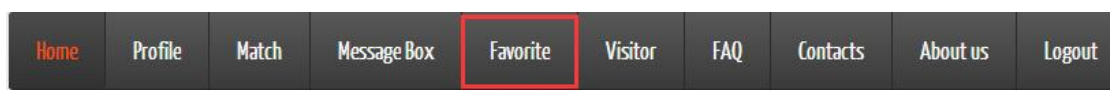

Step 1: User can click on "Favorite" in navigation bar.

| 1         | test11           | Favorite Member |    |               |   |  |
|-----------|------------------|-----------------|----|---------------|---|--|
|           |                  | 100             |    |               | - |  |
| D         | 1017             |                 | 10 | 0             |   |  |
| Isername  | test11           |                 | 21 |               |   |  |
| mail      | test11@gmail.com |                 |    |               |   |  |
| iender    | Male             | Lest29          |    | iest13        |   |  |
| OOB       | 1986-11-19       | User ID: 1031   | Θ  | User ID: 1018 | 0 |  |
| olor      |                  | Details         |    | Details       |   |  |
| leg Date  | 2015-01-23       |                 |    |               |   |  |
| ast Login | 2015-06-18       |                 |    |               |   |  |
|           |                  |                 |    |               |   |  |

Step 3: View the member in favorite list.

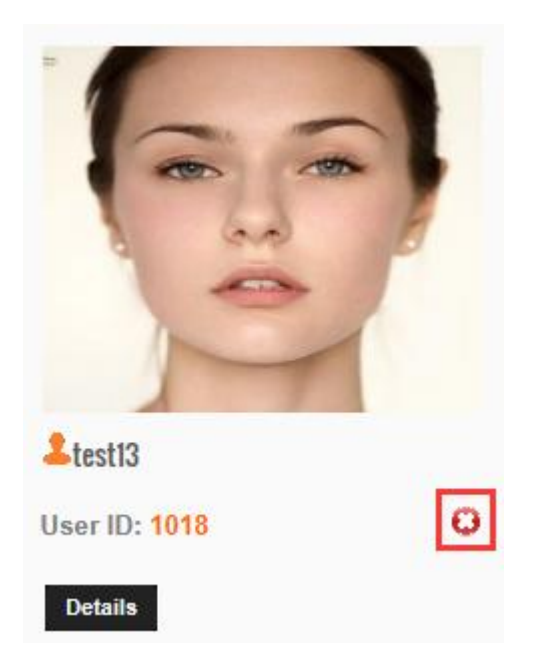

Step 4: Choose the member and click on the delete button.

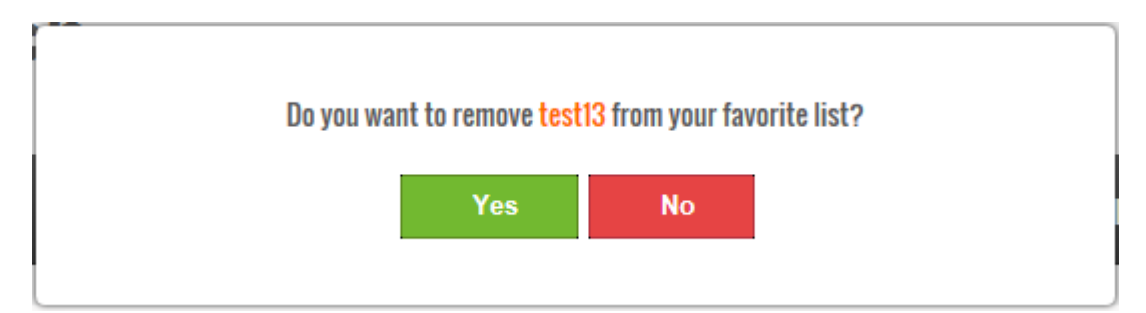

**Step 4**: The confirmation is pop-up.

- Click "Yes" button if user want to remove member from favorite list.
- Click "No" button if user want to cancel.

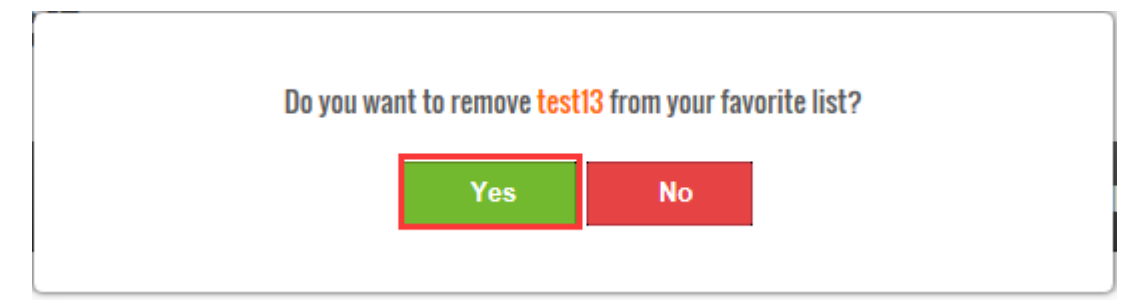

**Step 5**: Click on the "Yes" button.

|            | test11           | Favorite Member |       |  |  |
|------------|------------------|-----------------|-------|--|--|
| D          | 1017             | 6               |       |  |  |
| Username   | test11           | Alla            |       |  |  |
| Email      | test11@gmail.com | 10000 10        | THE A |  |  |
| Gender     | Male             | list29          |       |  |  |
| DOB        | 1986-11-19       | User ID: 1031   | 0     |  |  |
| Color      |                  | Details         |       |  |  |
| Reg Date   | 2015-01-23       |                 |       |  |  |
| Last Login | 2015-06-18       |                 |       |  |  |

Step 6: Member has been removed from favorite list.

View visitor

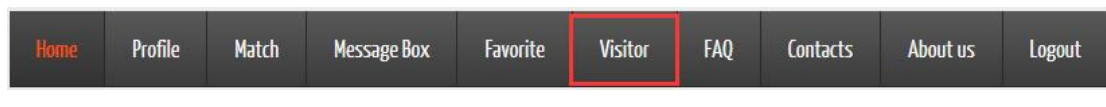

Step 1: User can click on "Visitor" in navigation bar.

|                | test11           | Recent Visitor (      | 2)              | 16            |          |  |
|----------------|------------------|-----------------------|-----------------|---------------|----------|--|
| ID<br>Lisemame | 1017<br>test11   | E                     | -               | 10-           |          |  |
| Email          | test11@gmail.com |                       | 7               | 1000 COL      |          |  |
| Gender         | Male             | <mark>≟t</mark> est13 |                 | Ltest29       |          |  |
| DOB            | 1986-11-19       | User ID: 1018         | <b>0</b> 3 days | User ID: 1031 | ©1 month |  |
| Color          |                  | Details               |                 | Details       |          |  |
| Reg Date       | 2015-01-23       |                       |                 |               |          |  |
| Last Login     | 2015-06-18       |                       |                 |               |          |  |
| Acc.Status     | active           |                       |                 |               |          |  |

Step 3: View the recent visitor in visitor list.

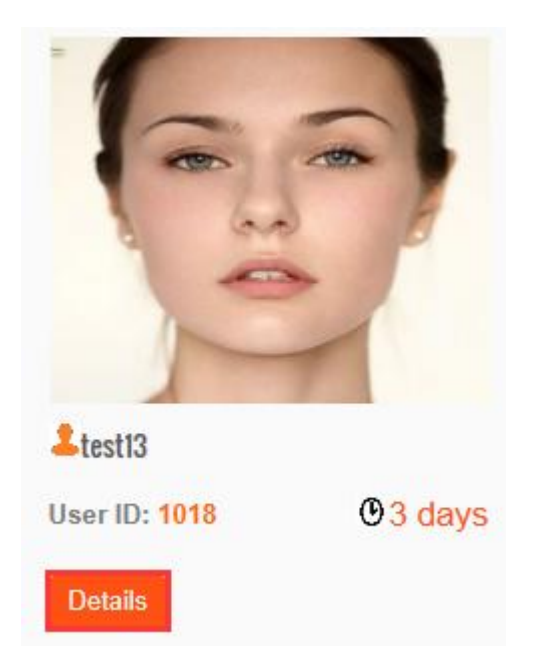

Step 4: User can click on "Details" button to view member profile.

#### Update profile

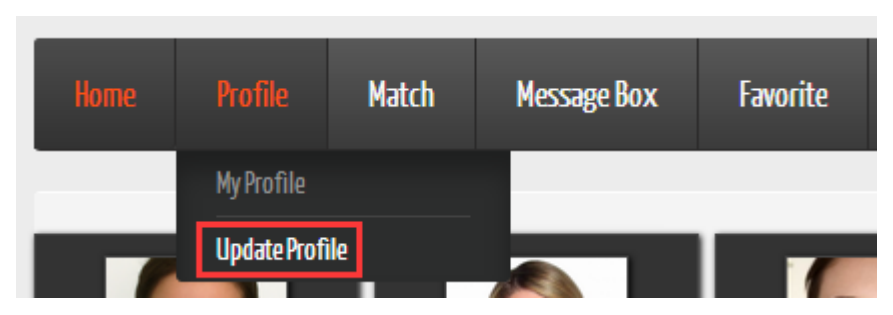

Step 1: User can click on "Update Profile" in navigation bar.

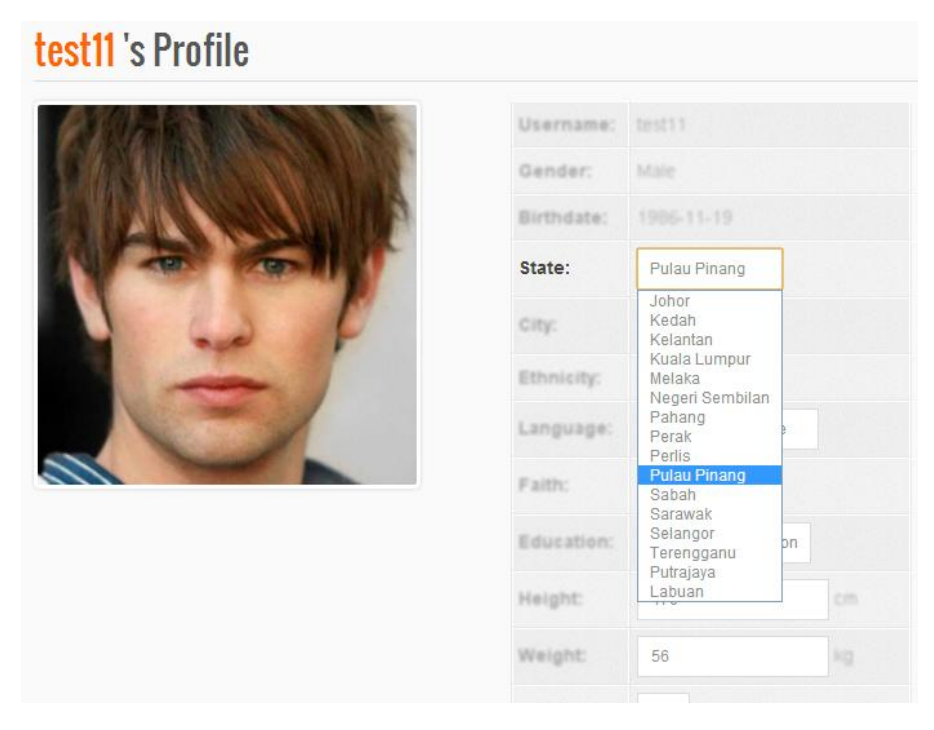

Step 3: User can click on the select box and modify profile detail.

| Weight:     | 56        | kg |
|-------------|-----------|----|
| Drink:      | No        |    |
| Smoke:      | No        |    |
| Sports:     | Baseball  |    |
| Interest:   | Book club |    |
| Profession: | Technical |    |
| Color:      |           |    |
| Submit      | Cancel    |    |

Step 4: Click on "Submit" button once completed.

| test11 's Profile     |            |                     |
|-----------------------|------------|---------------------|
| AT CHARTER CONTRACTOR | Username   | test11              |
|                       | Gender     | Male                |
|                       | Birthdate  | 1986-11-19          |
| Was sent              | State:     | Pulau Pinang        |
|                       | City:      | George Town         |
| and the               | Ethnicity: | Chinese             |
|                       | Language:  | Chinese Language    |
|                       | Faith:     | Buddhism            |
|                       | Education: | Secondary education |
|                       | 11         | 170                 |

Step 5: Profile has been updated.

#### Update profile picture

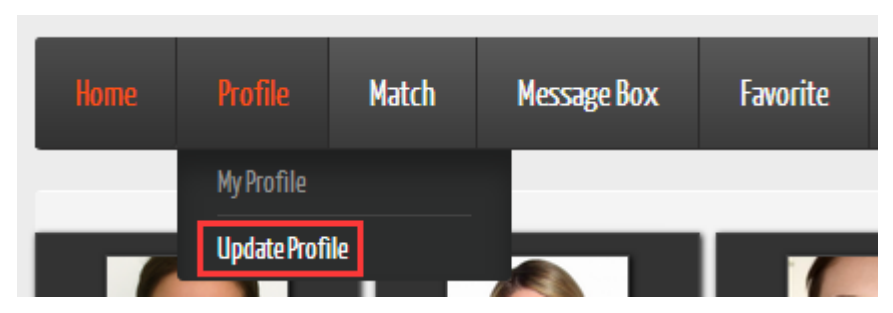

Step 1: User can click on "Update Profile" in navigation bar.

| test11 's Profile     |            |                     |
|-----------------------|------------|---------------------|
| AS THE REAL PROPERTY. | Username:  | test11              |
|                       | Gender:    | Male                |
|                       | Birthdate: | 1986-11-19          |
| WAS CHIL              | State:     | Melaka              |
|                       | City:      | Jasin               |
|                       | Ethnicity: | Chinese             |
|                       | Language:  | Chinese Language    |
|                       | Faith:     | Buddhism            |
| Change Prome Picture  | Education: | Secondary education |

Step 3: Click on the profile picture.

| Ch | oose your pro | ofile pictu | re            |       |              |       |       |       | ×    |
|----|---------------|-------------|---------------|-------|--------------|-------|-------|-------|------|
| 1  | Local upload  | 选择文         | <b>件</b> 未选择文 | 件     |              |       |       |       |      |
|    |               |             |               |       |              |       |       |       |      |
|    |               |             |               |       |              |       |       |       |      |
|    | Dotato Loff   | 15400       | 20dog         | 4Edog | Dotato Dight | 15000 | 20404 | 45dog | Dana |

**Step 4**: A profile picture uploader is pop-up.

| Local upload | Browse |
|--------------|--------|

Step 5: Click on the "Browse" button.

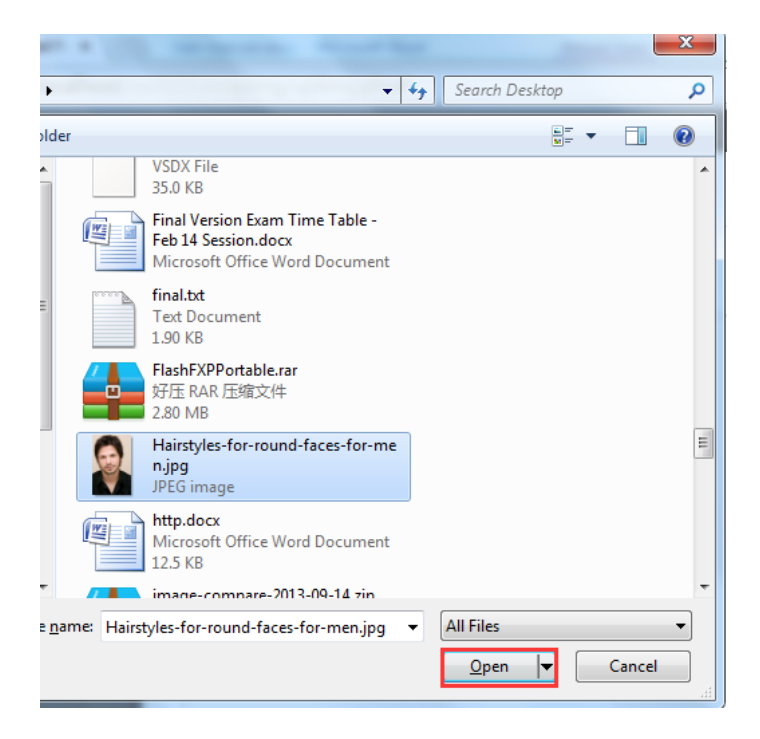

Step 6: Select a photo from user's PC or desktop, then click "Open".

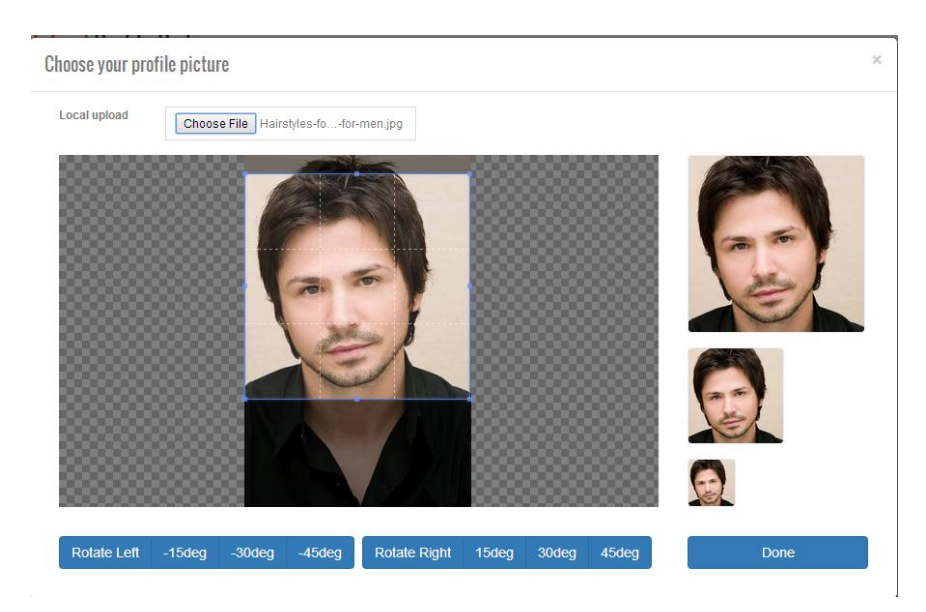

**Step 7**: Using the cropping tool to crop the profile picture. The user is allowed to adjust the size.

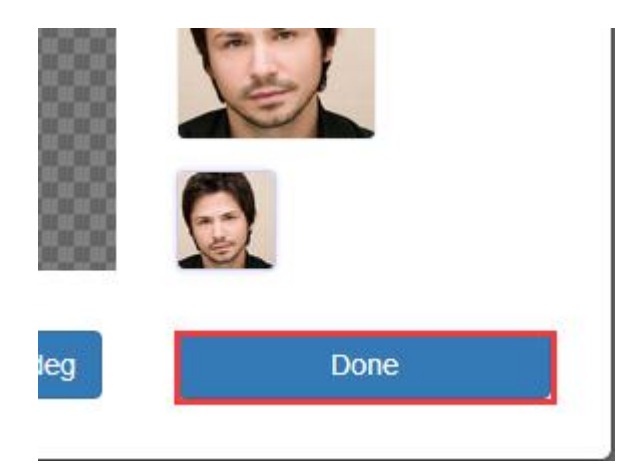

Step 8: Click on the "Done" button once completed.

#### **Report violation**

| test13 's Profile |            |                     |
|-------------------|------------|---------------------|
|                   | Username   | test13              |
|                   | Gender     | Female              |
| and the           | Birthdate  | 1989-10-31          |
|                   | State:     | Melaka              |
| 60 0              | City:      | Jasin               |
| -                 | Ethnicity: | Chinese             |
|                   | Language:  | Chinese Language    |
|                   | Faith:     | Buddhism            |
|                   | Education: | Secondary education |
|                   | Height:    | 156                 |
|                   | Weight:    | 40                  |
|                   | Drink:     | No                  |
|                   | Smoke:     | No                  |
|                   | Sports:    | Baseball            |
|                   | Interest.  | Book club           |

Step 1: When user visiting someone profile and notice the member is breaking a rule.

| and C | City:       | Jasin               |
|-------|-------------|---------------------|
|       | Ethnicity:  | Chinese             |
|       | Language:   | Chinese Language    |
| -     | Faith:      | Buddhism            |
|       | Education:  | Secondary education |
|       | Height:     | 156                 |
|       | Weight:     | 40                  |
|       | Drink:      | No                  |
|       | Smoke:      | No                  |
|       | Sports:     | Baseball            |
|       | Interest:   | Book club           |
|       | Profession: | Technical           |
|       | Color code: |                     |

Step 2: Scroll down to the bottom of profile page.

|                                        | Sports:     | Baseball  |
|----------------------------------------|-------------|-----------|
|                                        | Interest:   | Book club |
|                                        | Profession: | Technical |
|                                        | Color code: |           |
|                                        | Color code: |           |
| Send Message Report Violation Add To F | avorite     |           |

Step 3: Click on "Report Violation" button.

| Report a violation |   |  |  |
|--------------------|---|--|--|
| /iolator:          |   |  |  |
| test13             |   |  |  |
| Reason:            |   |  |  |
|                    | * |  |  |
|                    |   |  |  |
|                    |   |  |  |
|                    |   |  |  |
|                    |   |  |  |
|                    |   |  |  |
|                    | ~ |  |  |

**Step 3**: A report violation form is pop-up.

| <b>Report a violation</b> |   |  |
|---------------------------|---|--|
| Violator:                 |   |  |
| test13                    |   |  |
| Reason:                   |   |  |
| Spamming                  | ~ |  |
| Submit                    |   |  |

Step 4: Fill up report violation form.

If reason is empty, a reminder or an alert will be provided to user.

# **Report a violation**

| test13   |   |
|----------|---|
| Reason:  |   |
| Spamming | A |
|          |   |
|          |   |
|          |   |
|          |   |
|          |   |
|          |   |

Step 5: Click on "Submit" button once completed.

| <br>Vauraan ee baar oo baariittad | · · · · · · · · · · · · · · · · · · · |
|-----------------------------------|---------------------------------------|
| Your report has been sudmitted.   |                                       |
| Confirm                           |                                       |
|                                   |                                       |

**Step 6**: Report violation form has been submitted.

View success stories

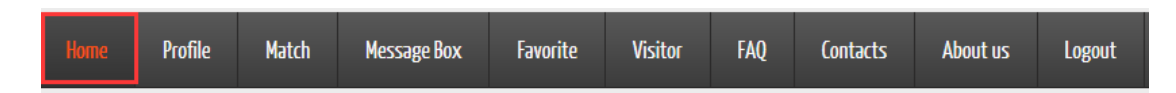

Step 1: User can click on "Home" in navigation bar.

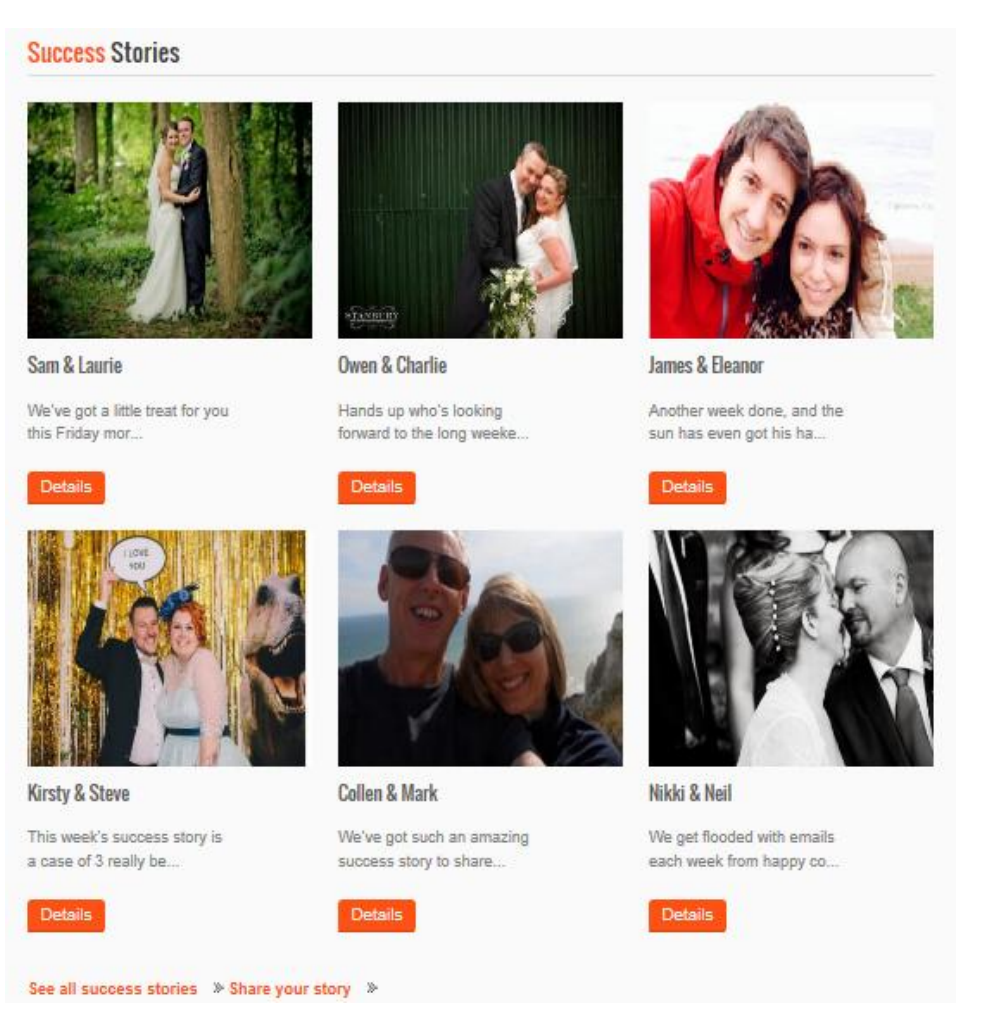

Step 2: Scroll down to the bottom of Home page.

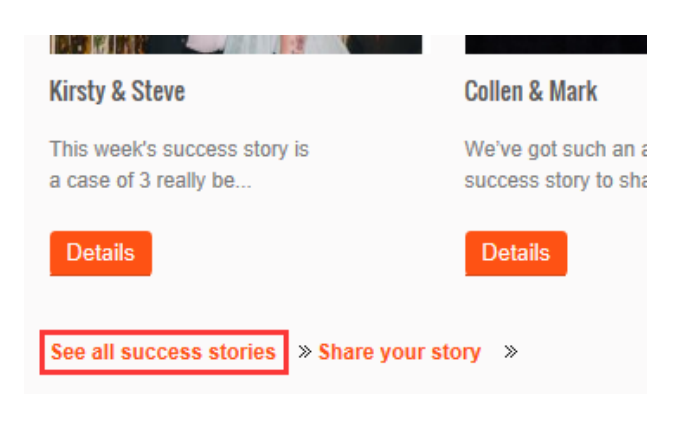

Step 3: Click on "See all success stories".

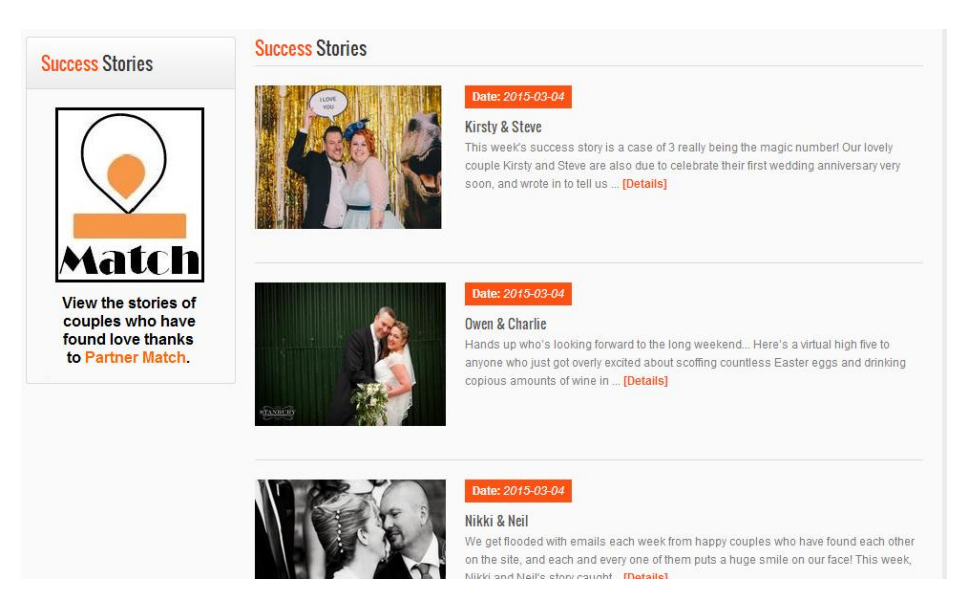

Step 4: User can view the success stories list.

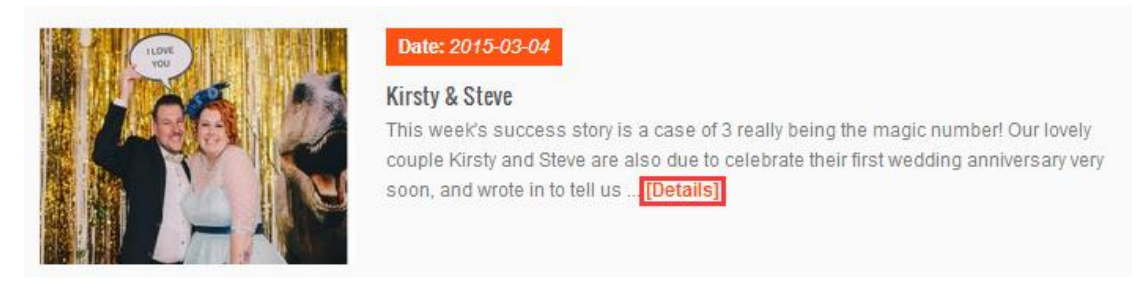

Step 5: Click on the details to view the full version of success story.

Step 6: Waiting for the browser to load the success story.

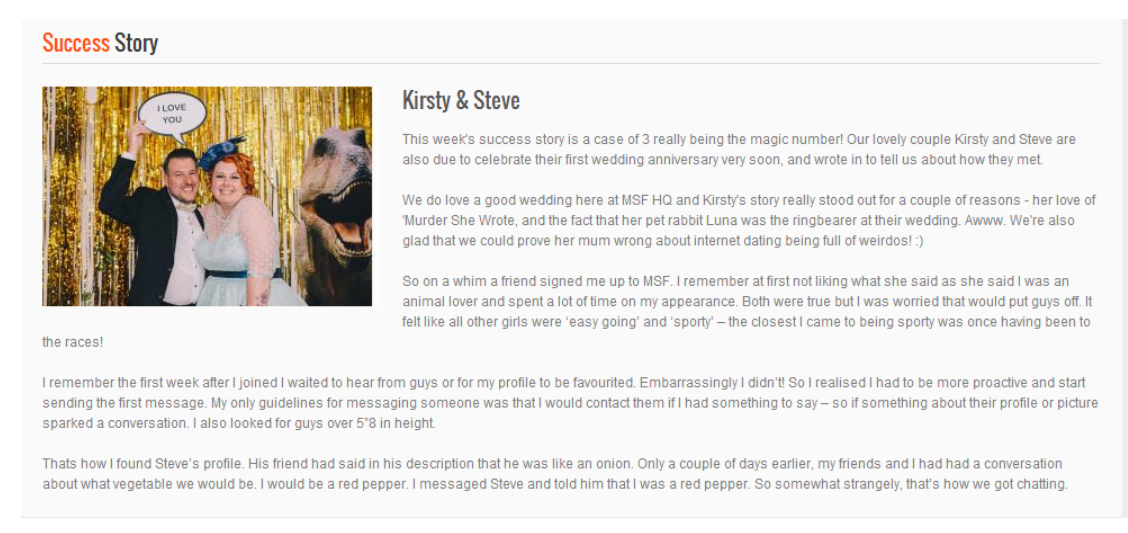

#### Step 7: View success story.

#### Share success story

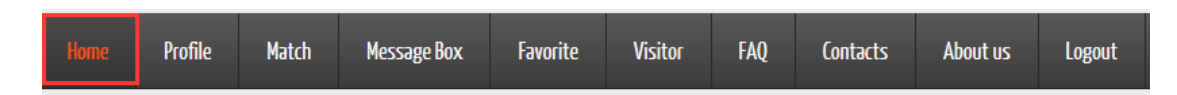

Step 1: User can click on "Home" in navigation bar.

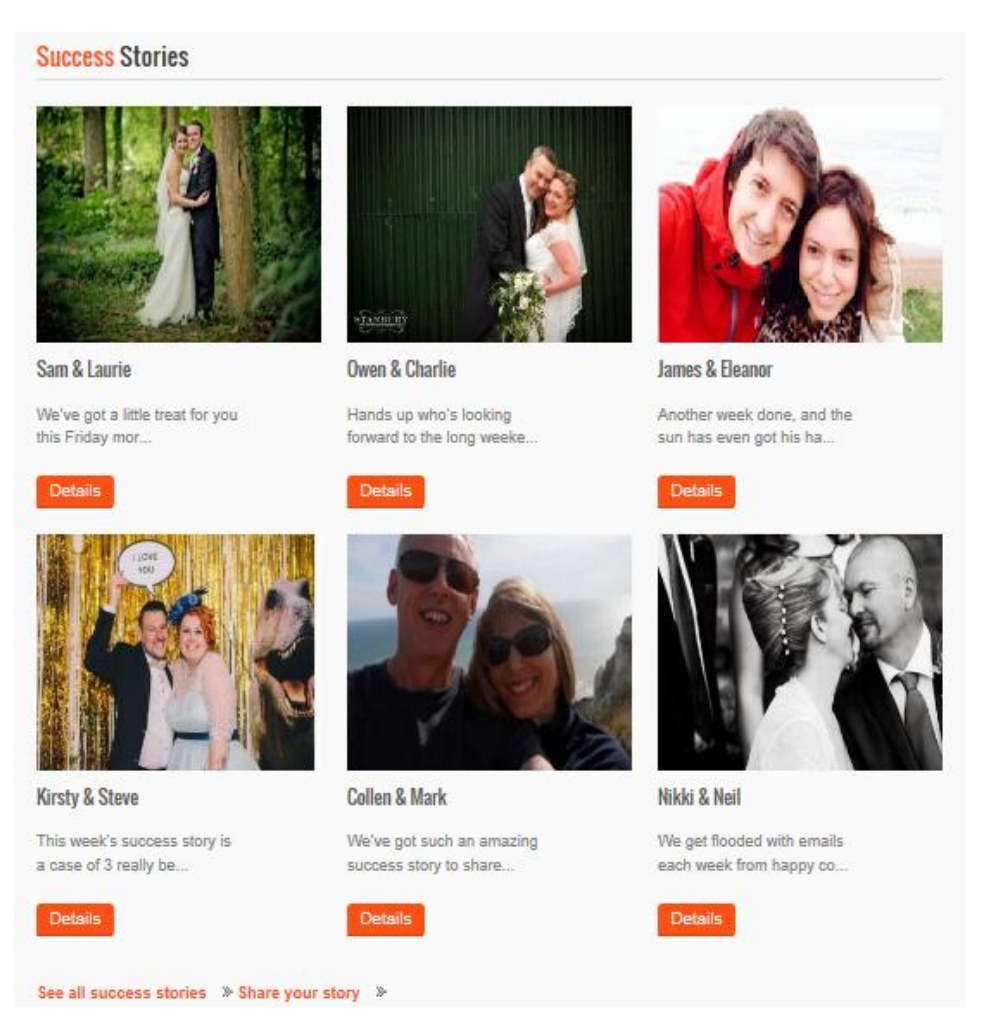

Step 2: Scroll down to the bottom of Home page.

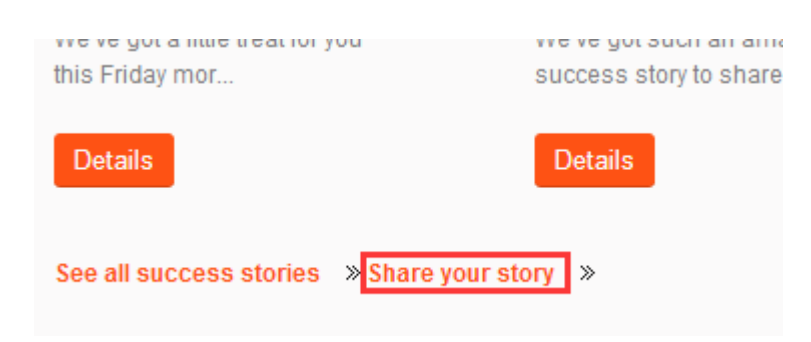

Step 3: Click on "Share your story".

| Success Story                    | Share Your Story | 1      |
|----------------------------------|------------------|--------|
| Share your Partner Match success | Your username    | test11 |
| story along with pictures.       | Your Name        |        |
|                                  | Partner Username |        |
|                                  | Partner Name     |        |
|                                  | Your Story:      |        |
|                                  |                  |        |
|                                  |                  |        |
|                                  |                  |        |
|                                  |                  |        |
|                                  | Image:           | Browse |

**Step 4**: Fill up the necessary fields need in the share story form (username, real name, partner username, partner real name, story and photo).

- If one of the necessary fields is empty, a reminder or an alert will be provided to user.

| Your username    | test11                                                                                                    |  |
|------------------|----------------------------------------------------------------------------------------------------|--|
|                  |                                                                                                    |  |
| Your Name        | Leo                                                                                                    |  |
| Partner Username | test13                                                                                                    |  |
| Partner Name     | Krystal                                                                                                    |  |
| Your Story:      | Charlie wrote to us to let us know about her online dating experiences and how she came to meet her lovely husband Owen on MSF back in 2010: "I found myself single in the summer of 2009 and working and living in the big city with lots of coupled-up friends felt like I was destined to spend the rest of my 20s on a succession of ever-more-hideous blind date (highlights included a fruitarian, a closet racist and a man who broke the ice by showing me a series of bikini pictures of his ex). Luckily I found MSF and in September 2010 a man with a nice mand and even nicer picture sent me a message berating me for my dislike of Adam Sandler. After a few more messages we had our first date in a pub in Crouch End, and three years later we got married in a barn on the South Downs, with a toast to Sarah Beeny in the speeches! |  |
| Image:           | C:\Users\Kit\Desktop\1412831233000 ing                                                                                                    |  |

Step 5: Click on "Submit" button once completed.

View random user

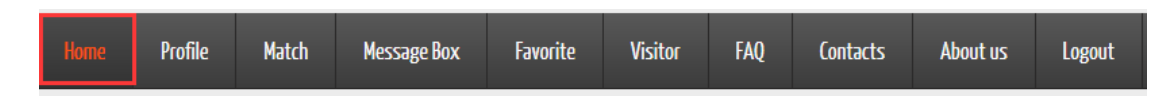

Step 1: User can click on "Home" in navigation bar.

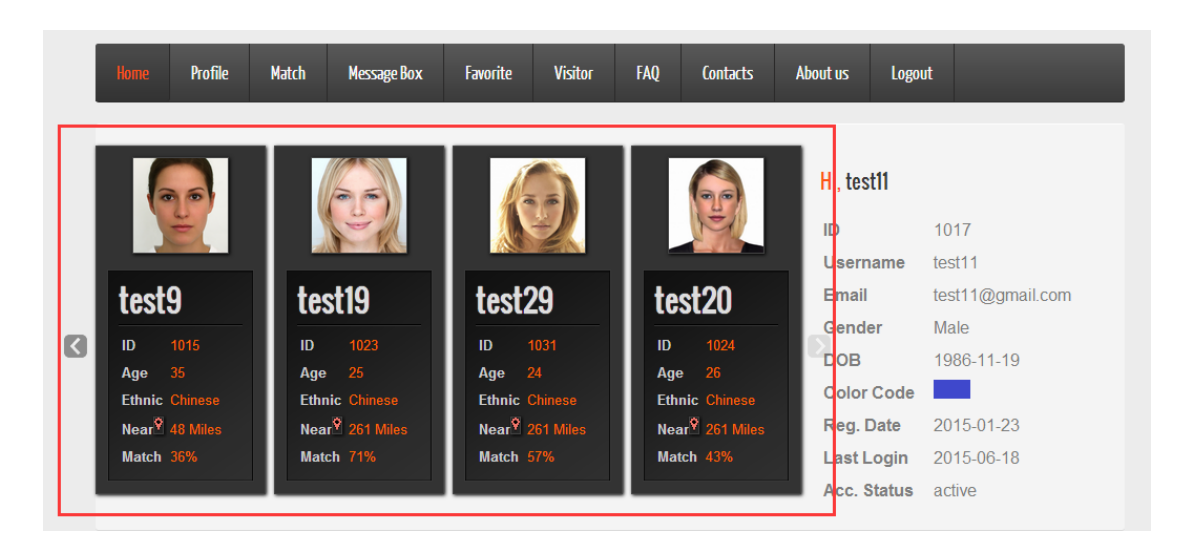

Step 2: In the bottom of navigation bar is a slide show of random user.

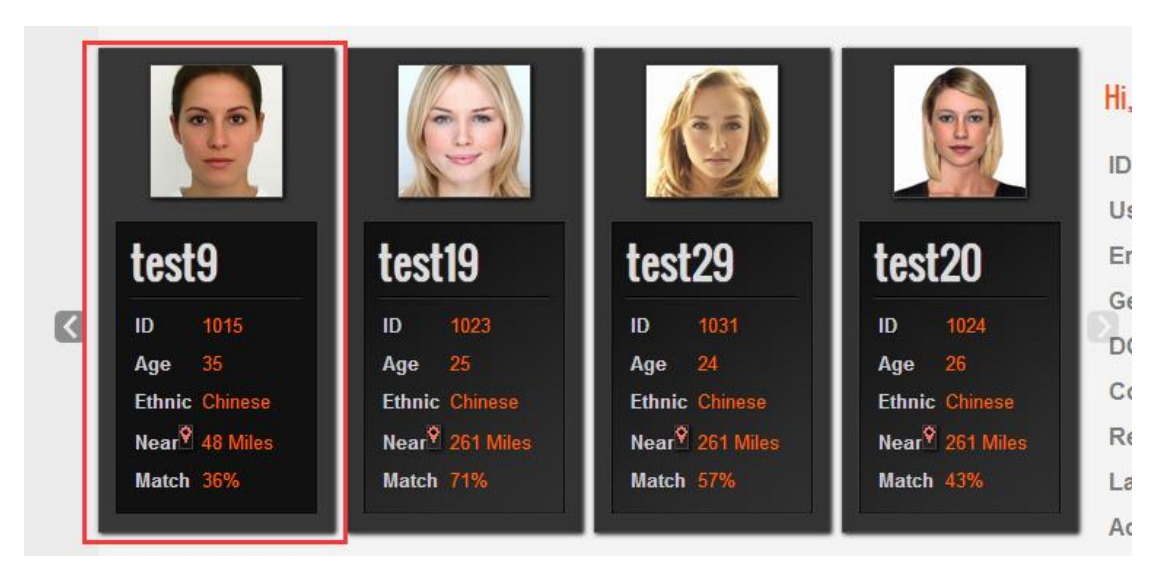

**Step 3**: User can click on the profile picture of member and then new window will be pop-up. User can view the member profile in new window.

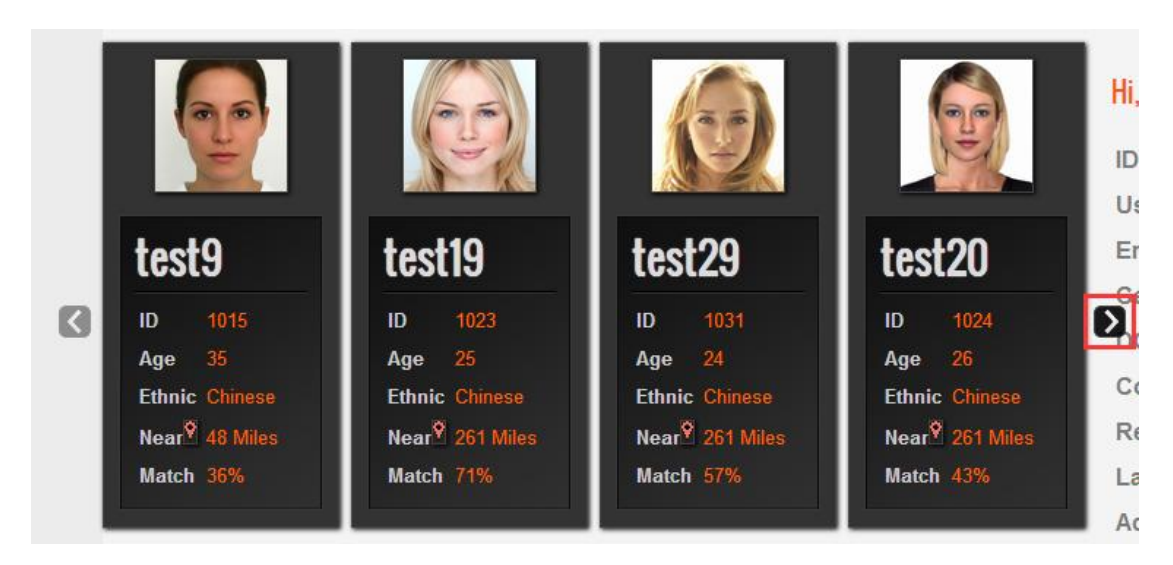

Step 4: User can click on the next button to view more random user.

#### View Star Weekly Top 3

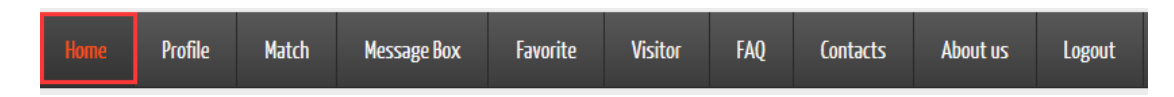

Step 1: User can click on "Home" in navigation bar.

**Step 2**: Scroll down to the middle of home page.

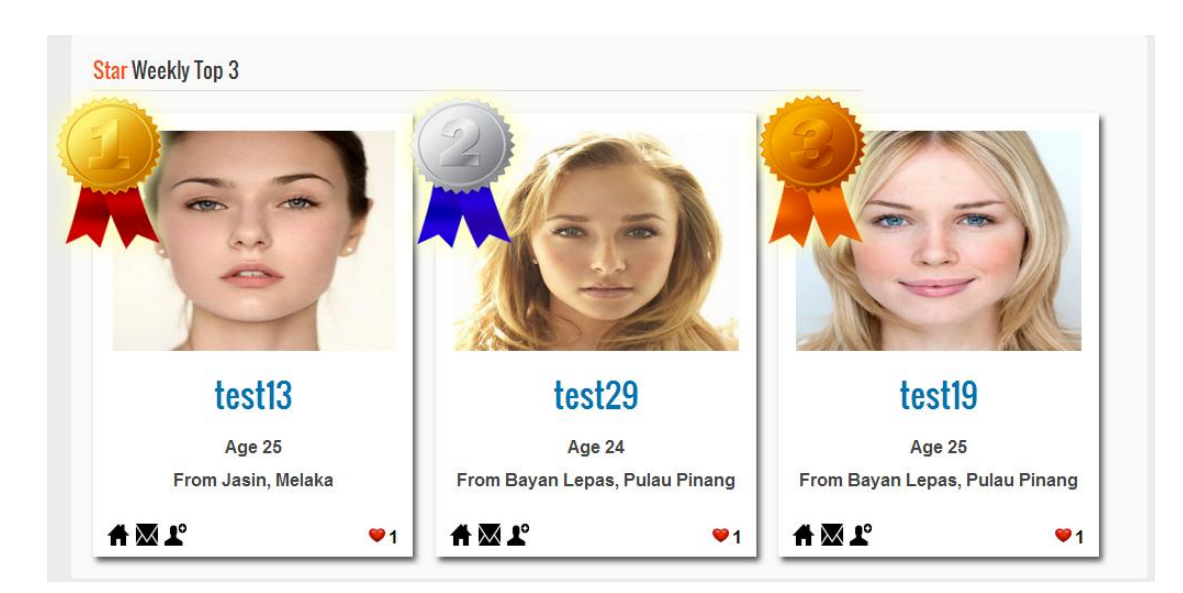

**Step 3**: View the result of Star Weekly Top 3.

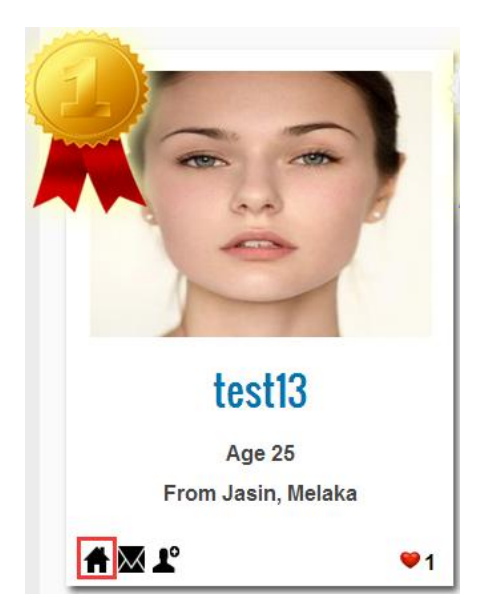

Step 4: User can click on "Home" button to view member profile.

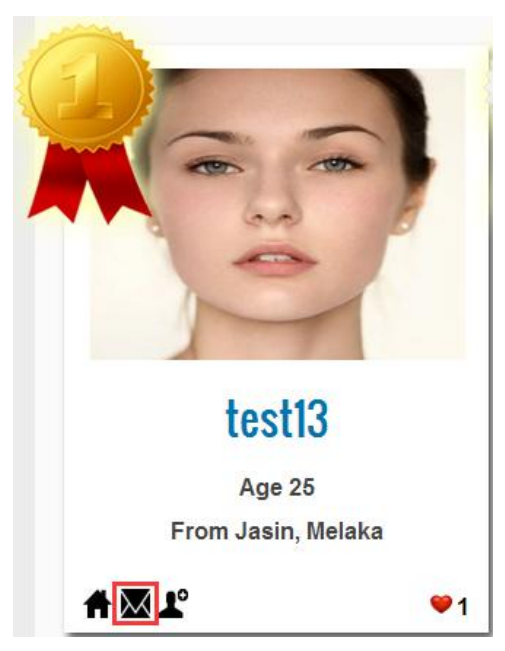

Step 5: User can click on "PM" icon to send new message.

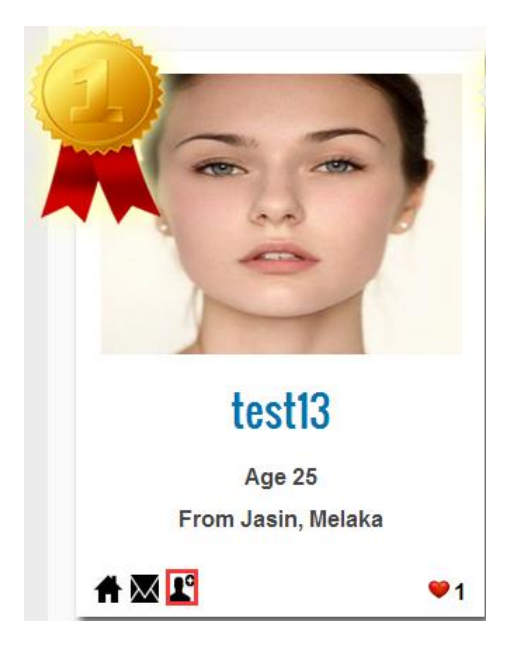

Step 6: User can click on "Add favorite" icon to add member into favorite list.

#### FAQ

#### 1. Can I skip the personality test during registration process?

Yes. Only account detail (username, email and password) and profile detail is necessary to input. You can skip the step of upload profile picture and personality test. You just have to click on "Skip" button to skip this step.

# 2. What happen if the location service showing wrong location during registration process?

You can just click on "Wrong" button and then select the correct state and city yourself.

# 3. I already skip the personality test, what would happen during matching? Can I still apply for personality test?

If you skip the personality test, you can't perform matching with Perfect Match Technology. Yes, when you are visit the matching page, a lock button is showing behind the column of Perfect Match Technology. You can just click on the "Lock" icon and then answer 45 questions of personality test.

#### 4. Why I can't use the Face Match function?

There are few reasons:

i) Profile picture is empty.

ii) Profile picture is still pending.

iii) Profile picture already disapproved by administrator. You will receive notification with a reason from administrator.

#### 5. Can I decline all personal messages?

Yes, please click on "Message Box" and then click the "Chang My Setting" button. You can choose low, medium or high level. Just select high level if you would like to decline all personal messages.

## 5. Why my account was inactive?

There are two reasons:

- i) Messaging spam
- ii) Upload adult picture